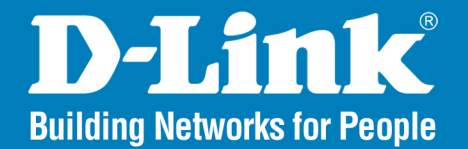

DWL-3150 Release 1.20

# 802.11g Wireless Bridge

# User Manual

## **Business Class Networking**

## **Table of Contents**

| Product Overview                     | 4  |
|--------------------------------------|----|
| Package Contents                     | 4  |
| Minimum System Requirements          | 4  |
| Introduction                         | 5  |
| Features                             | 7  |
| Wireless Installation Considerations | 8  |
| Three Operational Modes              | 9  |
| Using the Configuration Menu         | 10 |
| Home > Basic Settings                | 11 |
| Wireless Bridge                      | 11 |
| No Security                          | 12 |
| Open System (64 Bits or 128 Bits)    | 13 |
| Shared Key (64 Bits or 128 Bits)     | 14 |
| WPA & WPA2 Personal                  | 15 |
| Wireless Workgroup Bridge            | 16 |
| No Security                          | 17 |
| Open System (64 Bits or 128 Bits)    | 18 |
| Shared Key (64 Bits or 128 Bits)     | 19 |
| Wireless WAN                         | 20 |
| Wireless WAN > DHCP Client           | 22 |
| No Security                          | 22 |
| Open System (64 Bits or 128 Bits)    | 23 |
| Shared Key (64 Bits or 128 Bits)     | 24 |

| WPA & WPA2 Personal               | 25 |
|-----------------------------------|----|
| WPA & WPA2 Enterprise             |    |
| Wireless WAN > Static IP          | 27 |
| No Security                       |    |
| Open System (64 Bits or 128 Bits) |    |
| Shared Key (64 Bits or 128 Bits)  |    |
| WPA & WPA2 Personal               |    |
| WPA & WPA2 Enterprise             |    |
| LAN                               |    |
|                                   | 05 |
| Home > Advanced Settings          |    |
| Performance                       |    |
| Virtual Server                    |    |
| Port Forwarding                   |    |
| Application Rules                 |    |
| Firewall                          | 40 |
| Advanced Network                  | 41 |
| DDNS                              |    |
| Schedule                          |    |
| Filters                           |    |
| Network Filter                    |    |
| Website Filter                    |    |
| Home > Status                     |    |
| Device Information                |    |
| Wireless Information              |    |

### Table of Contents

| Statistics                             | 48 |
|----------------------------------------|----|
| Log                                    | 49 |
| View Log                               | 49 |
| Log Settings                           | 50 |
| Tool                                   | 51 |
| Administrator Settings                 | 51 |
| Firmware Upgrade                       | 52 |
| Configuration File Upload and Download | 53 |
| NTP Settings                           | 54 |
| Configuration                          | 55 |
| Save and Activate                      | 55 |
| System                                 | 56 |
| System Settings                        | 56 |
| System Information                     | 57 |
| Wireless Basics                        | 58 |
| Networking Basics                      | 63 |
| Check your IP Address                  | 63 |
| Statically Assign an IP Address        | 64 |
| Contacting Technical Support           | 65 |
| Warranty                               | 66 |
| Registration                           | 71 |

# **Package Contents**

- D-Link DWL-3150 802.11g Wireless Bridge
- Install Guide
- Manual, Install Guide, and warranty on CD
- Ethernet (CAT5-UTP/Straight-Through) Cable
- Power Adapter

If any of the above items are missing, please contact your reseller.

# **Minimum System Requirements**

- Computers with Windows<sup>®</sup>, Macintosh, or Linux-based operating systems with an installed Ethernet Adapter.
- Internet Explorer version 6.0 or Mozilla Firefox version 1.5 and above.

## Introduction

At up to fifteen times the speed\* of previous wireless devices you can work faster and more efficiently, increasing productivity. With the DWL-3150, bandwidth-intensive applications like graphics or multimedia will benefit significantly because large files are able to move across the network quickly.

Inclusion of all three standards (802.11b and 802.11g) means that the DWL-3150 is versatile enough to allow connection to almost any 802.11 network or device.

The DWL-3150 is capable of operating in one of 3 different modes to meet your wireless networking needs. The DWL-3150 can operate as a Wireless Bridge, a Wireless Workgroup Bridge, or a Wireless WAN.

An ideal solution for quickly creating and extending a wireless local area network (WLAN) in offices or other workplaces, trade shows and special events, the DWL-3150 provides data transfers at up to 54Mbps\* when used with other D-Link Air Premier<sup>®</sup> or Air Premier AG<sup>®</sup> products (The 802.11g standard is backwards compatible with 802.11b devices).

WPA is offered in two flavors: Enterprise (used for corporations), and Personal (used for home users).

WPA-Personal and WPA2-Personal is directed at home users who do not have the server based equipment required for user authentication. The method of authentication is similar to WEP because you define a "Pre-Shared Key" on the wireless router/AP. Once the pre-shared key is confirmed and satisfied on both the client and access point, then access is granted. The encryption method used is referred to as the Temporal Key Integrity Protocol (TKIP), which offers per-packet dynamic hashing. It also includes an integrity checking feature which ensures that the packets were not tampered with during wireless transmission. WPA2-Personal is far superior to WPA-Personal, because the encryption of data is upgraded with the Advanced Encryption Standard (AES).

\*Maximum wireless signal rate derived from IEEE Standard 802.11g specifications. Actual data throughput will vary. Network conditions and environmental factors, including volume of network traffic, building materials and construction, and network overhead lower actual data throughput rate.

WPA-Enterprise and WPA2-Enterprise is ideal for businesses that have existing security infrastructures in place. Management and security implementation can now be centralized on a server participating on the network. Utilizing 802.1x with a RADIUS (Remote Authentication Dial-in User Service) server, a network administrator can define a list of authorized users who can access the wireless LAN. When attempting to access a wireless LAN with either WPA-Enterprise or WPA2-Enterprise configured, the new client will be challenged with a username and password. If the new client is authorized by the administration, and enters the correct username and password, then access is granted. In a scenario where an employee leaves the company, the network administrator can remove the employee from the authorized list and not have to worry about the network being compromised by a former employee. WPA2-Enterprise is far superior to WPA-Enterprise, because the encryption of data is upgraded with the Advanced Encryption Standard (AES).

## **Features**

- 3 Different Operation modes Capable of operating in one of three different operation modes to meet your wireless networking requirements: Wireless Bridge, Wireless Workgroup Bridge, or Wireless WAN.
- Faster wireless networking speeds up to 54Mbps\*.
- Compatible with 802.11b and 802.11g Devices that is fully compatible with the IEEE 802.11b and 802.11g standards, the DWL-3150 can connect with existing 802.11b- or 802.11g-compliant wireless network adapter cards.
- **Compatible with the 802.11b standard** to provide a wireless data rate of up to 11Mbps that means you can migrate your system to the 802.11g standard on your own schedule without sacrificing connectivity.
- Better security with WPA The DWL-3150 can securely connect wireless clients on the network using WPA (Wi-Fi Protected Access) providing a much higher level of security for your data and communications than has previously been available.
- Utilizes **OFDM** technology (Orthogonal Frequency Division Multiplexing).
- Operates in the 2.437GHz frequency range for an 802.11b and 802.11g network.
- Web-based interface for managing and configuring.

\*Maximum wireless signal rate derived from IEEE Standard 802.11g specifications. Actual data throughput will vary. Network conditions and environmental factors, including volume of network traffic, building materials and construction, and network overhead lower actual data throughput rate.

# **Wireless Installation Considerations**

The D-Link 802.11g Wireless Bridge lets you access your network using a wireless connection from virtually anywhere within the operating range of your wireless network. Keep in mind, however, that the number, thickness and location of walls, ceilings, or other objects that the wireless signals must pass through, may limit the range. Typical ranges vary depending on the types of materials and background RF (radio frequency) noise in your home or business. The key to maximizing wireless range is to follow these basic guidelines:

- 1. Keep the number of walls and ceilings between the D-Link adapter and other network devices to a minimum each wall or ceiling can reduce your adapter's range from 3-90 feet (1-30 meters.) Position your devices so that the number of walls or ceilings is minimized.
- 2. Be aware of the direct line between network devices. A wall that is 1.5 feet thick (.5 meters), at a 45-degree angle appears to be almost 3 feet (1 meter) thick. At a 2-degree angle it looks over 42 feet (14 meters) thick! Position devices so that the signal will travel straight through a wall or ceiling (instead of at an angle) for better reception.
- **3**. Building Materials make a difference. A solid metal door or aluminum studs may have a negative effect on range. Try to position access points, wireless routers, and computers so that the signal passes through drywall or open doorways. Materials and objects such as glass, steel, metal, walls with insulation, water (fish tanks), mirrors, file cabinets, brick, and concrete will degrade your wireless signal.
- **4**. Keep your product away (at least 3-6 feet or 1-2 meters) from electrical devices or appliances that generate RF noise.
- **5**. If you are using 2.4GHz cordless phones or X-10 (wireless products such as ceiling fans, lights, and home security systems), your wireless connection may degrade dramatically or drop completely. Make sure your 2.4GHz phone base is as far away from your wireless devices as possible. The base transmits a signal even if the phone in not in use.

# **Three Operational Modes**

| Operation Mode<br>(Only supports one mode at a time) | Function                                                                                                    |
|------------------------------------------------------|----------------------------------------------------------------------------------------------------|
| Wireless Bridge                                      | This enables any device behind the DWL-3150 that connects to the wireless LAN.                                              |
| Wireless Workgroup Bridge                            | Wirelessly connects multiple networks (using multiple DWL-3150s)                                                            |
| Wireless WAN                                         | The WISP (Wireless Internet Service Provider) subscriber can share the WISP connection without the need of an extra router. |

# **Using the Configuration Menu**

To configure the DWL-3150, use a computer which is connected to the DWL-3150 with an Ethernet cable (see the *Network Layout* diagram).

First, disable the *Access the Internet using a proxy server* function. To disable this function, go to **Control Panel >** Internet Options > Connections > LAN Settings and uncheck the enable box.

Open a web browser such as Internet Explorer and Type the IP address and http port of the DWL-3150 in the address field (http://192.168.0.50) and press **Enter**. Make sure that the IP addresses of the DWL-3150 and your computer are in the same subnet.

After the connection is established, you will see the user identification window as shown.

*Note:* If you have changed the default IP address assigned to the DWL-3150, make sure to enter the correct IP address.

- Type admin in the User Name field
- Leave the **Password** field blank
- Click OK

*Note:* If you have changed the password, make sure to enter the correct password.

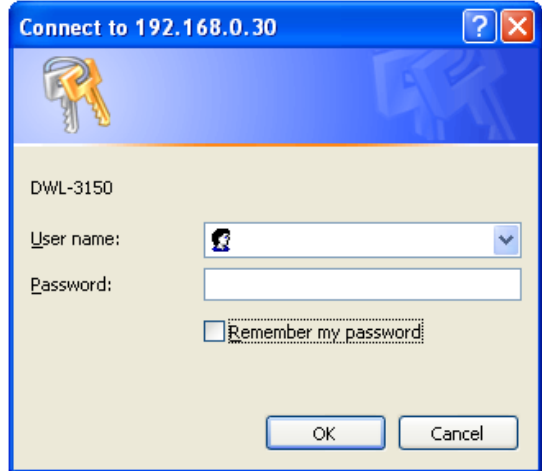

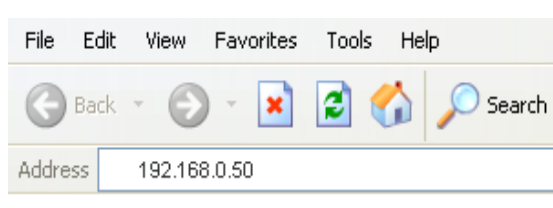

# Home > Basic Settings Wireless Bridge

- Wireless Mode: Wireless Bridge Wirelessly connects Ethernet devices, and provides immediate connection for Ethernet devices without the need for any drivers.
  - **SSID:** Service Set Identifier (SSID) is the name designated for a specific wireless local area network (WLAN). The factory default setting is "dlink". The SSID can be easily changed to connect to an existing wireless network or to establish a new wireless network.
  - **Channel:** Indicates the channel setting for the DWL-3150. The Channel can be changed to fit the channel setting for an existing wireless network or to customize the wireless network.
- Authentication: For added security on a wireless network, data encryption can be enabled. There are several available Authentications type can be selected. The default value for Authentication is set to "Open System".

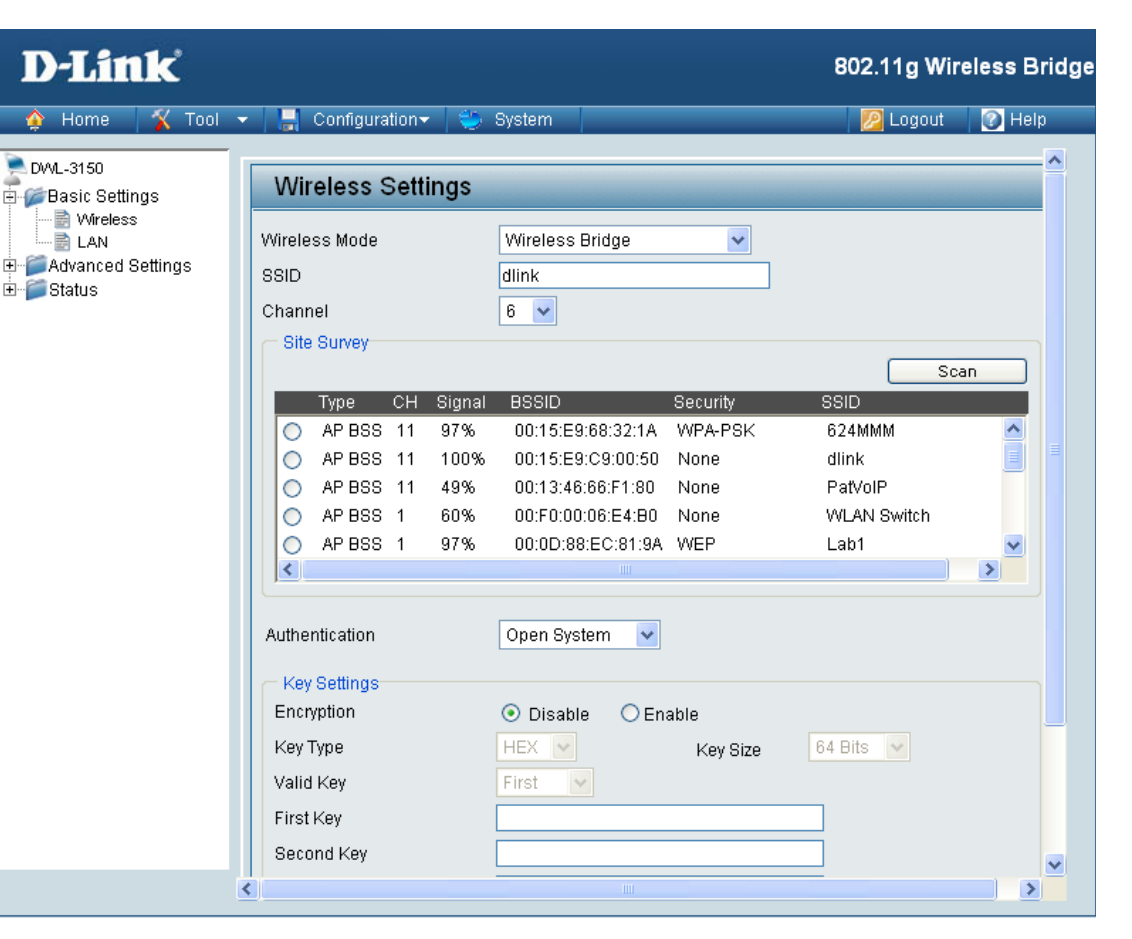

## **No Security**

| Authentication: | For Open System authentication,<br>only the wireless clients with the<br>same WEP key will be able to                                                                                        | D-Link                                                            | 🔹 📑 Configuration 🗸 🏾 🐳                                                                                                    | ∉ System                                                                                                    | 802.11g Wireless Bridge |
|-----------------|----------------------------------------------------------------------------------------------------|-------------------------------------------------------------------|----------------------------------------------------------------------------------------------------|----------------------------------------------------------------------------------------------------|-------------------------|
| Encryption:     | same WLF key will be able to<br>communicate on the wireless<br>network. The bridge will remain<br>visible to all devices on the<br>network.<br>Select Disabled to disable WEP<br>encryption. | DVML-3150<br>Basic Settings<br>LAN<br>Advanced Settings<br>Status | Wireless Settings         Wireless Mode         SSID         Channel         Site Survey         Type         CH Signa         Authentication         Key Settings         Encryption         Key Type         Valid Key         First Key         Second Key         Third Key         Fourth Key | Wireless Bridge         dlink         6         8         Ø         Open System         Open System         ●         Disable       Enable         HEX       Key Size         First          □       □         □       □         □       □         □       □         □       □ | Scan<br>SSID            |

## **Open System (64 Bits or 128 Bits)**

| Authentication:               | For Open System authentication, only the wireless clients with the                                    | D-Link                                                               |                                                                                                    |                                  | 802.11g Wireless Bridge |
|-------------------------------|----------------------------------------------------------------------------------------------------|----------------------------------------------------------------------|----------------------------------------------------------------------------------------------------|----------------------------------|-------------------------|
|                               | same WEP key will be able to communicate on the wireless                                              |                                                                      | Configuration                                                                                      | System                           | 🛛 🙋 Logout 🛛 💽 Help     |
|                               | network. The Access Point will remain visible to all devices on the network.                          | Basic Settings     Wireless     LAN     Advanced Settings     Status | Pasic Settings     Wireless     Wireless     LAN     Wireless Mode     Wireless     SSID     dlinl | Wireless Bridge                  |                         |
| Encryption:                   | Select Enabled to enable WEP encryption.                                                              |                                                                      | Channel<br>Site Survey<br>Type CH Signa                                                            | 6 V                              | SSID                    |
| Key Type:                     | Select HEX or ASCII.                                                                                  |                                                                      |                                                                                                    |                                  | E                       |
| Key Size:                     | Select 64 Bits or 128 Bits.                                                                           |                                                                      |                                                                                                    |                                  |                         |
| Valid Key:                    | Select the 1st through the 4th key to be the active key.                                              |                                                                      | Authentication                                                                                     | Open System                      |                         |
| First through Fourth<br>Keys: | Input up to four keys for encryption.<br>You will select one of these keys in<br>the valid key field. |                                                                      | Key Settings<br>Encryption<br>Key Type<br>Valid Key<br>First Key<br>Second Key<br>Third Key        | O Disable                        | 4 Bits 🗸                |
|                               | <b>Note:</b> Hexadecimal digits consist of<br>ASCII (American Standard Code fo                        | f the numbers 0-9<br>r Information Inter                             | and the letters A<br>change) is a code                                                             | -F.<br>e for representing Englis | h letters as numbers    |

## Shared Key (64 Bits or 128 Bits)

| Authentication:               | For Shared Key authentication,<br>the bridge cannot be seen on the                                    | D-Link                                   |                                                                                                    |                                     | 802.11g Wireles | ss Bridge |
|-------------------------------|----------------------------------------------------------------------------------------------------|------------------------------------------|----------------------------------------------------------------------------------------------------|-------------------------------------|-----------------|-----------|
|                               | wireless network except to the                                                                        | 🛕 Home 🏾 🌠 Tool                          | ▼ I Configuration▼ \$                                                                                         | 🏐 System                            | 🛛 🙋 Logout 🛛 👔  | Help      |
|                               | wireless clients that share the same WEP key.                                                         | DWL-3150<br>Basic Settings               | Wireless Settings                                                                                             |                                     |                 |           |
| Encryption:                   | Select Enabled to enable WEP encryption.                                                              | Advanced Settings S:                     | Wireless Mode<br>SSID<br>Channel                                                                              | Wireless Bridge                     |                 |           |
| Key Type:                     | Select HEX or ASCII.                                                                                  |                                          | - Site Survey                                                                                                 |                                     | Scan            |           |
| Key Size:                     | Select 64 Bits or 128 Bits.                                                                           |                                          | Type CH Signal                                                                                                | BSSID Security SSID                 |                 | •         |
| Valid Key:                    | Select the 1st through the 4th key to be the active key.                                              |                                          |                                                                                                    |                                     |                 |           |
| First through Fourth<br>Keys: | Input up to four keys for encryption.<br>You will select one of these keys in<br>the valid key field. |                                          | Authentication<br>Key Settings<br>Encryption<br>Key Type<br>Valid Key<br>First Key<br>Second Key<br>Third Key | Shared Key                          | 8 💌             |           |
|                               |                                                                                                    |                                          | <                                                                                                    |                                     |                 | >         |
|                               | <b>Note:</b> Hexadecimal digits consist of ASCII (American Standard Code fo                           | f the numbers 0-9<br>or Information Inte | and the letters /<br>rchange) is a co                                                                         | A-F.<br>de for representing English | n letters as r  | numbers   |

0-127.

## WPA & WPA2 Personal

| Authentication:<br>Cipher Type:<br>PassPhrase: | Wi-Fi Protected Access authorizes<br>and authenticates users onto the<br>wireless network. WPA and WPA2<br>uses different algorithm. Auto<br>allows both WPA and WPA2.<br>Select TKIP or AES from the<br>pull-down menu.<br>Enter a passphrase. The passphrase            | D-Link<br>Home Tool Control<br>DVML-3150<br>Basic Settings<br>Wireless<br>LAN<br>Advanced Settings | Configuration →<br>Wireless Settings<br>Wireless Mode<br>SSID<br>Channel<br>Site Survey<br>Type CH Sign | System           Wireless Bridge           dlink           6 | 802.11g Wireless Bridge |
|------------------------------------------------|----------------------------------------------------------------------------------------------------|----------------------------------------------------------------------------------------------------|----------------------------------------------------------------------------------------------------|--------------------------------------------------------------|-------------------------|
| Confirm PassPhrase:                            | is an alpha-numeric password<br>between 8 and 63 characters long.<br>The password can include symbols<br>(!?*&_) and spaces. Make sure you<br>enter this key exactly the same on<br>all other wireless clients.<br>Re-enter the passphrase once<br>more for confirmation. |                                                                                                    | Authentication<br>PassPhrase Settings<br>Cipher Type<br>PassPhrase<br>Confirm PassPhrase                | WPA-Personal<br>TKIP<br>•••••••••••••••••••••••••••••••••••  | Apply                   |

# Wireless Workgroup Bridge

| Wireless Mode:            | Wireless Workgroup Bridge - Wirelessly connects multiple wireless networks using the DWL-3150.                                                                                                    | D-Link<br>Home 🔏 Tool 🗸                                                       | Configuration - 💝 System                                                                                                    | 802.11g Wireless Bridge |
|---------------------------|----------------------------------------------------------------------------------------------------|-------------------------------------------------------------------------------|----------------------------------------------------------------------------------------------------|-------------------------|
| SSID:<br>Channel:         | Service Set Identifier (SSID) is the<br>name designated for a specific wireless<br>local area network (WLAN). The factory<br>default setting is "dlink". The SSID can<br>be easily changed to connect to an<br>existing wireless network or to establish<br>a new wireless network.<br>Indicates the channel setting for the<br>DWL-3150. The Channel can be<br>changed to fit the channel setting for<br>an existing wireless network or to<br>customize the wireless network. | DVVL-3150<br>Basic Settings<br>Vireless<br>LAN<br>Advanced Settings<br>Status | Wireless Settings         Wireless Mode       Wireless Workgroup Bridge         SSID       dlink         Channel       6         Remote AP MAC Addresss       1         1       2       3         5       6       7         Site Survey       Site Survey                                                                                                    | 4                       |
| Remote AP MAC<br>Address: | Enter up to eight Remote Bridge MAC Addresses.                                                                                                    |                                                                               | Authentication Open System  Key Settings Encryption  O Disable  C Enable                                                                                                    |                         |
| Site Survey:              | Select your network.                                                                                                    |                                                                               | Key Type     HEX     Key Size       Valid Key     First     Image: Compare the second second se | 64 Bits 💟               |
| Authentication:           | For added security on a wireless<br>network, data encryption can be enable<br>The default value for Authentication is s                                                                                                    | d. There are severa<br>et to "Open Systen                                     | I available Authentications type can be se                                                                                                    | elected.                |

### No Security

| Authentication: | For Open System authentication, only<br>the wireless clients with the same<br>WEP key will be able to communicate                             | D-Link<br>Mome X Tool •                                          | Configuration - 💝 System                                                                                                    | 802.11g Wireless Bridge |
|-----------------|----------------------------------------------------------------------------------------------------|------------------------------------------------------------------|----------------------------------------------------------------------------------------------------|-------------------------|
| Encryption:     | on the wireless network. The bridge<br>will remain visible to all devices on the<br>network.<br>Select Disabled to disable WEP<br>encryption. | DWL-3150<br>Basic Settings<br>LAN<br>Advanced Settings<br>Status | Wireless Settings         Wireless Mode       Wireless Workgroup Bridge          SSID       dlink         Channel       6          Remote AP MAC Address       1         1       2       3         5       6       7         Site Survey       Site Survey         Type       CH Signal       BSSID         Security       Security | 4                       |
|                 |                                                                                                    |                                                                  |                                                                                                    |                         |

## **Open System (64 Bits or 128 Bits)**

| Authentication:              | For Open System authentication, only the wireless clients with the same                               | D-Link                                        |                                                                                                    |                                                                                  | 802.11g Wireless Bridge |
|------------------------------|----------------------------------------------------------------------------------------------------|-----------------------------------------------|----------------------------------------------------------------------------------------------------|----------------------------------------------------------------------------------|-------------------------|
|                              | WEP key will be able to communicate                                                                   | 👍 Home 🤺 Tool 🤜                               | 🖌 🔚 Configuration <del>-</del> 👻                                                                    | 🦻 System                                                                         | 💋 Logout 🛛 👔 Help       |
|                              | on the wireless network. The bridge will remain visible to all devices on the network.                | DWL-3150<br>Basic Settings<br>Wireless<br>LAN | Wireless Settings                                                                                   | Wireless Workgroup Bridge 💌                                                      |                         |
| Encryption:                  | Select Enabled to enable WEP encryption.                                                              | ⊕-for Advanced Settings<br>⊕-for Status       | SSID<br>Channel<br>Remote AP MAC Address                                                            | dlink<br>6 V<br>2 3                                                              | 4                       |
| Кеу Туре:                    | Select HEX or ASCII.                                                                                  |                                               | 5 6                                                                                                 | à 7                                                                              |                         |
| Key Size:                    | Select 64 Bits or 128 Bits.                                                                           |                                               | Type CH Sign                                                                                        | al BSSID Security                                                                | Scan SSID               |
| Valid Key:                   | Select the 1st through the 4th key to be the active key.                                              |                                               |                                                                                                    |                                                                                  |                         |
| First through<br>Fourth Key: | Input up to four keys for encryption.<br>You will select one of these keys in the<br>valid key field. |                                               | Authentication Key Settings Encryption Key Type Valid Key First Key Second Key Third Key Fourth Key | Open System   Disable  Ex  Ex  Ex  Ex  Ex  C  C  C  C  C  C  C  C  C  C  C  C  C | 64 Bits  Apply          |
|                              | <b>Note:</b> Hexadecimal digits consist of the ASCII (American Standard Code for Inf<br>0-127.        | e numbers 0-9 and<br>formation Interchai      | the letters A-F.<br>nge) is a code fo                                                               | r representing English I                                                         | etters as numbers       |

## Shared Key (64 Bits or 128 Bits)

| Authentication:              | For Shared Key authentication, the bridge cannot be seen on the wireless                              | D-Link                                                                               |                                                                                                    |                                                                                          | 802.11g Wire     | eless Bridge |
|------------------------------|----------------------------------------------------------------------------------------------------|--------------------------------------------------------------------------------------|----------------------------------------------------------------------------------------------------|------------------------------------------------------------------------------------------|------------------|--------------|
|                              | network except to the wireless clients                                                                | 🏠 🔆 Home 🤺 Tool 👻                                                                    | 📙 Configuration 🗸 👙                                                                                                    | System                                                                                   | <u> 2</u> Logout | 🕜 Helpi      |
|                              | that share the same WEP key.                                                                          | DWI -3150                                                                            |                                                                                                    |                                                                                          |                  | <b>^</b>     |
|                              | -                                                                                                    | Basic Settings                                                                       | Wireless Settings                                                                                                    |                                                                                          |                  |              |
| Encryption:                  | Select Enabled to enable WEP encryption.                                                              | <ul> <li>Wireless</li> <li>LAN</li> <li>Advanced Settings</li> <li>Status</li> </ul> | Wireless Mode<br>SSID                                                                                                    | Wireless Workgroup Bridge 🖌<br>dlink                                                     |                  |              |
| Кеу Туре:                    | Select HEX or ASCII.                                                                                  |                                                                                      | Remote AP MAC Address                                                                                                    | 3                                                                                        | 4                |              |
| Key Size:                    | Select 64 Bits or 128 Bits.                                                                           |                                                                                      | 5 6<br>Site Survey                                                                                                    | 7                                                                                        | 8                |              |
| Valid Key:                   | Select the 1st through the 4th key to be the active key.                                              |                                                                                      | Type CH Signa                                                                                                    | al BSSID Security                                                                        | SSID             | 3 <b>n</b>   |
| First through<br>Fourth Key: | Input up to four keys for encryption.<br>You will select one of these keys in the<br>valid key field. |                                                                                      | Authentication<br>Key Settings<br>Encryption<br>Key Type<br>Valid Key<br>First Key<br>Second Key<br>Third Key<br>Fourth Key | Shared Key   Disable  Enable  HEX  Key Size  First  I1111  I I I I I I I I I I I I I I I | 64 Bits V        |              |
|                              |                                                                                                    | <                                                                                    |                                                                                                    |                                                                                          |                  | <b>&gt;</b>  |
|                              |                                                                                                    |                                                                                      |                                                                                                    |                                                                                          |                  |              |
|                              | <b>Note:</b> Hexadecimal digits consist of the ASCII (American Standard Code for Int 0-127.           | e numbers 0-9 and<br>formation Interchan                                             | the letters A-F.<br>ge) is a code for                                                                                       | r representing English le                                                                | etters as nu     | mbers        |

# Wireless WAN

| Wireless Mode: | Wireless WAN - In this mode, the DWL-3150 will behave just the same as                                                                                                    | D-Link                                                                                                    |                                                                                                    | 802.11g Wireless Bridge |
|----------------|----------------------------------------------------------------------------------------------------|----------------------------------------------------------------------------------------------------|----------------------------------------------------------------------------------------------------|-------------------------|
|                | the Wireless Bridge mode for wireless                                                                                                    | 🏠 Home 🤺 Tool 🔻                                                                                                   | 🔹 🔚 Configuration 🖌 👙 System                                                                                                    | 💋 Logout 🛛 👔 Help       |
| SSID:          | the Wireless Bridge mode for wireless<br>function. However, router functions are<br>added between the wireless WAN side<br>and the Ethernet LAN side. Therefore,<br>the WISP (Wireless Internet Service<br>Provider) subscriber can share the<br>WISP connection without the need for<br>extra router.<br>Service Set Identifier (SSID) is the<br>name designated for a specific wireless<br>ISP. The factory default setting is "dlink".<br>The SSID can be easily changed<br>to connect to an existing wireless<br>network. | Mome     ✓ Tool       DWL-3150       Basic Settings       Wireless       LAN       Advanced Settings       Status | Configuration       System         Wireless Settings         Wireless Mode       Wireless WAN         SSID       dlink         Channel       6         Site Survey       6         AP BSS 11       89%         AP BSS 11       89%         O:15:E9:68:32:1A       WPA-PSK         AP BSS 11       42%         O:F0:00:06:E5:10       None         AP BSS 11       100%         O:15:E9:C9:00:50       None         AP BSS 11       81%         O:15:E9:C5:04:10       None         AP BSS 11       84%         O:80:C8:05:78:B0       WEP         WAN Settings       Internet connection type :         Host Name :       DWL-3150         (assigned by your I)       04 | SP)                     |
| Channel:       | Indicates the channel setting for the DWL-3150. The Channel can be changed to fit the channel setting for an existing wireless network.                                                                                                    |                                                                                                    | MAC Address : UA - U1 - 23 - 45 - 6<br>(optional) Clone MAC Address<br>Primary DNS Address : 0.0.0.0<br>Secondary DNS Address : 0.0.0.0 (optional)                                                                                                    | / 8a                    |

| Internet<br>Connection Type: | Choose DHCP to obtain an IP Address automatically from a DHCP server in your network. This is allows the DWL-3150 to obtain the DHCP address from WISP. |
|------------------------------|----------------------------------------------------------------------------------------------------|
| Host Name:                   | The Hostname of the network device you are configuring DHCP Reservation for.                                                                            |
| MAC Address:                 | Enter the MAC address of the network device you are configuring a DHCP Reservation for.                                                                 |
| Clone MAC<br>Address:        | Copy the MAC address of the network device you are configuring a DHCP Reservation for.                                                                  |
| Primary DNS<br>Server:       | Enter your primary DNS IP address.                                                                                                    |
| Secondary DNS<br>Server:     | Enter your secondary DNS IP address.                                                                                                    |

# Wireless WAN > DHCP Client

### **No Security**

| Authentication: For added security on a wireless network, data encryption can be enabled. There                                            | D-Link                                                                                                    | -                                                                                                    |                                                                                                    | 802.11g Wire   | eless Bridge |
|----------------------------------------------------------------------------------------------------|----------------------------------------------------------------------------------------------------|----------------------------------------------------------------------------------------------------|----------------------------------------------------------------------------------------------------|----------------|--------------|
| are several available Authentications type can be selected.         Encryption:         Select Disable if you choose to not have security. | <ul> <li>♦ Home</li> <li>♦ Tool</li> <li>■ Basic Settings</li> <li>■ Wireless</li> <li>■ Advanced Settings</li> <li>■ Status</li> </ul> | Configuration▼       Solution▼       Solution▼       Solution▼       Solution▼       Solution▼       Solution™       Solution™       Solutio       Solution™       Solution™ </th <th>ystem  DHCP Client ♥  DWL-3150 (assigned by your ISI 00 - 40 - f4 - ff - e8 (optional) Clone MAC Address  (optional) Clone MAC Address  Open System ♥  Disable ○ Enable HEX ♥  Conconconconconconconconconconconconconco</th> <th>2) - 48 4 Bits</th> <th></th> | ystem  DHCP Client ♥  DWL-3150 (assigned by your ISI 00 - 40 - f4 - ff - e8 (optional) Clone MAC Address  (optional) Clone MAC Address  Open System ♥  Disable ○ Enable HEX ♥  Conconconconconconconconconconconconconco | 2) - 48 4 Bits |              |

## **Open System (64 Bits or 128 Bits)**

| Authentication:              | For Open System authentication, only the wireless clients with the same WEP                                                     | D-Link                                                                               |                                                     | 80)                                                                      | 2.11g Wireless Bridge |
|------------------------------|----------------------------------------------------------------------------------------------------|--------------------------------------------------------------------------------------|-----------------------------------------------------|--------------------------------------------------------------------------|-----------------------|
|                              | key will be able to communicate on<br>the wireless network. The bridge will<br>remain visible to all devices on the<br>network. | ♦ Home     ★ Tool       DWL-3150       ■ Basic Settings       ■ Wireless       ■ LAN | WAN Settings Internet connection type : Host Name : | DHCP Client  DWL-3150 (assigned by your ISP)                             | 2 Logout 💽 Help       |
| Encryption:                  | Select Enabled to enable WEP encryption.                                                                                        | ter provenceu settings<br>⊕-≦ Status                                                 | MAC Address :<br>Primary DNS Address :              | 00 - 40 - f4 - ff - e8<br>(optional) Clone MAC Address                   | - 48                  |
| Key Type:                    | Select HEX or ASCII.                                                                                                    |                                                                                      | Secondary DNS Address :                             | (optional)                                                               |                       |
| Key Size:                    | Select 64 Bits or 128 Bits.                                                                                                    |                                                                                      | Authentication                                      | Open System 👻                                                            |                       |
| Valid Key:                   | Select the 1st through the 4th key to be the active key.                                                                        |                                                                                      | Encryption<br>Key Type<br>Valid Key                 | O Disable     O Enable     Key Size     64 Bit     First                 | ts 💌                  |
| First through<br>Fourth Key: | Input up to four keys for encryption.<br>You will select one of these keys in the<br>valid key field.                           |                                                                                      | First Key<br>Second Key<br>Third Key<br>Fourth Key  | 000000000           0000000000           0000000000           0000000000 | Apply                 |
|                              | <b>Note:</b> Hexadecimal digits consist of the ASCII (American Standard Code for Inf                                            | e numbers 0-9 and t<br>formation Interchan                                           | he letters A-F.<br>ge) is a code for i              | representing English letter                                              | rs as numbers         |

0-127.

## Shared Key (64 Bits or 128 Bits)

| Authentication:              | For Shared Key authentication, the bridge cannot be seen on the wireless                              | D-Link                                                     |                                                                                    |                                                                                                    | 802.11g Wire | eless Bridge |
|------------------------------|----------------------------------------------------------------------------------------------------|------------------------------------------------------------|------------------------------------------------------------------------------------|----------------------------------------------------------------------------------------------------|--------------|--------------|
|                              | network except to the wireless clients that share the same WEP key.                                   |                                                            | Configuration 🗸 👙 🥲                                                                | System                                                                                                    | 💋 Logout     | 🕜 Help       |
| Encryption:                  | Select Enabled to enable WEP encryption.                                                              | E Basic Settings<br>Wireless<br>LAN<br>E Gavanced Settings | WAN Settings Internet connection type : Host Name :                                | DHCP Client  DWL-3150 (assigned by your I                                                                                                    | SP)          |              |
| Key Type:                    | Select HEX or ASCII.                                                                                  | 使- 📁 Status                                                | MAC Address : 00 - 40 - 14 - 1<br>(optional) Clone MAC Address :                   | 00 - 40 - f4 - ff - ef<br>(optional) Clone MAC Address                                                                                             | 8 - 48       |              |
| Key Size:                    | Select 64 Bits or 128 Bits.                                                                           |                                                            | Secondary DNS Address :                                                            | (optional)                                                                                                    |              |              |
| Valid Key:                   | Select the 1st through the 4th key to be the active key.                                              |                                                            | Authentication<br>Key Settings<br>Encryption                                       | Shared Key                                                                                                    |              |              |
| First through<br>Fourth Key: | Input up to four keys for encryption.<br>You will select one of these keys in the<br>valid key field. |                                                            | Key Type<br>Valid Key<br><b>First Key</b><br>Second Key<br>Third Key<br>Fourth Key | HEX         Key Size           First            0000000000            0000000000            0000000000            0000000000            0000000000 | 64 Bits 🗸    |              |
|                              | <b>Note:</b> Hexadecimal digits consist of the ASCII (American Standard Code for Inf                  | numbers 0-9 and t                                          | the letters A-F.<br>ge) is a code for i                                            | representing English le                                                                                                    | tters as nu  | mbers        |

0-127.

## WPA & WPA2 Personal

| Authentication:        | Wi-Fi Protected Access authorizes and<br>authenticates users onto the wireless<br>network. WPA and WPA2 uses different<br>algorithm.                                                                                                | D-Link<br>Home Tool                                                      | │                                                                                                    | System                                                                                                    | 802.11g Wireless Bridge |
|------------------------|----------------------------------------------------------------------------------------------------|--------------------------------------------------------------------------|----------------------------------------------------------------------------------------------------|----------------------------------------------------------------------------------------------------|-------------------------|
| Cipher Type:           | Select TKIP or AES from the pull-down menu.                                                                                                    | Basic Settings<br>Wireless<br>LAN<br>⊕-≦ Advanced Settings<br>⊕-≦ Status | Wireless Mode<br>SSID                                                                                                    | Wireless WAN                                                                                                    |                         |
| PassPhrase:            | Enter a passphrase. The passphrase is an alpha-numeric password between 8 and 63 characters long. The password can include symbols (!?*&_) and spaces. Make sure you enter this key exactly the same on all other wireless clients. |                                                                          | Site Survey<br>Type CH Signal                                                                                                    | BSSID Security St                                                                                                    | Scan<br>3ID             |
| Confirm<br>PassPhrase: | Re-enter the passphrase once more for confirmation.                                                                                                    |                                                                          | WAN Settings<br>Internet connection type :<br>Host Name :<br>MAC Address :<br>Primary DNS Address :<br>Secondary DNS Address :<br>Authentication<br>PassPhrase Settings<br>Cipher Type<br>PassPhrase<br>Confirm PassPhrase | DHCP Client  DWL-3150 (assigned by your ISP) D0 - 40 - f4 - ff - e6 (optional) Clone MAC Address 0.0.0.0 0.0.0 (optional) WPA-Personal  TKIP | 81                      |

### **WPA & WPA2 Enterprise**

| Authentication:               | Wi-Fi Protected Access authorizes and authenticates users onto the wireless                                                                                                    | D-Link                                                   |                                                                                  |                                                                                                    | 802.11g Wir   | eless Brid |
|-------------------------------|----------------------------------------------------------------------------------------------------|----------------------------------------------------------|----------------------------------------------------------------------------------|----------------------------------------------------------------------------------------------------|---------------|------------|
|                               | network. WPA uses stronger security than                                                                                                    | 🔄 🏠 🔆 🔆 🕎 🏠                                              | 👻 🚽 Configuration 🗸 👙 8                                                          | Bystem                                                                                                    | 💋 Logout      | 🕜 Help     |
|                               | WEP and is based on a key that changes                                                                                                    | DWL-3150                                                 | Wireless Settings                                                                |                                                                                                    |               | <u> </u>   |
|                               | a RADIUS server in the network. WPA and<br>WPA2 uses different algorithm. WPA-Auto<br>allows both WPA and WPA2.                                                                                                   | Wireless<br>LAN<br>⊕- ∰ Advanced Settings<br>⊕- ∰ Status | Wireless Mode<br>SSID<br>Channel<br>Site Survey                                  | Wireless WAN                                                                                                    |               | Scan       |
| EAP Type:                     | Select TLS, TTLS or PEAP from the pull-down menu.                                                                                                    |                                                          | Type CH Signal                                                                   | BSSID Security                                                                                                    | SSID          |            |
| Cipher Type:                  | Select TKIP or AES from the pull-down menu.                                                                                                    |                                                          | WAN Settings                                                                     | DHCP Client V                                                                                                    |               |            |
| EAP Secret:                   | Client and server authenticate each other<br>using digital certificates. Client generates<br>a pre-master secret key by encrypting a<br>random number with the server's public key<br>and sends it to the server. |                                                          | Host Name :<br>MAC Address :<br>Primary DNS Address :<br>Secondary DNS Address : | DWL-3150         (assigned by your I!           00         - 40         - f4         - ff         - e8           (optional)         Clone MAC Address         0.0.0.0         (optional) | 3P)<br>3 - 81 |            |
| CA Certification:             | Certificate Authority (Ex: Microsoft Certification, Bank Certificationetc).                                                                                                    |                                                          | Authentication<br>EAP configuration                                              | WPA-Enterprise                                                                                                    |               |            |
| Client Certification:         | Client Authentication (Ex: The certification from Radius Server use in client device).                                                                                                    |                                                          | EAP Secret<br>Certification File Upload                                          |                                                                                                    | •<br>se Upl   | Dad Dad    |
| Private Key<br>Certification: | EAP private key data use in wireless connection.                                                                                                    |                                                          | Client Certification                                                             | (please rename the file to "client.cer".)  (please rename the file to "client.cer".)  Brow Brow                                                                                          | se Upli       | pad E      |
|                               |                                                                                                    |                                                          | <                                                                                | (please rename the file to "pkey.pfx".)                                                                                                    | C             | Apply ~    |

# Wireless WAN > Static IP

| Internet Connection<br>Type: | Choose Static IP if you have a static IP subscription from WISP.                        | D-Link                                                                                                    |                                                                   |                                                                                                    | 802.11g Wire                  | eless Bridge |
|------------------------------|-----------------------------------------------------------------------------------------|----------------------------------------------------------------------------------------------------|-------------------------------------------------------------------|----------------------------------------------------------------------------------------------------|-------------------------------|--------------|
| IP Address:                  | Enter the IP address assigned by<br>WISP.                                               | <ul> <li>♦ Home</li> <li>♦ Tool</li> <li>■ DWL-3150</li> <li>■ ■ Basic Settings</li> <li>■ ■ Wireless</li> </ul> | Vireless Settings                                                 | System                                                                                             | <u> 79</u> Logout             | Help         |
| Subnet Mask:                 | Enter the subnet mask.                                                                  | ∰ LAN<br>⊡∭ Advanced Settings<br>⊡∭ Status                                                                       | Wireless Mode<br>SSID<br>Channel<br>Site Survey                   | Wireless WAN  dlink                                                                                |                               |              |
| ISP Gateway<br>Address:      | Enter the gateway IP address, typically a router.                                       |                                                                                                    | Type CH Signal<br>AP BSS 11 89%<br>AP BSS 11 42%                  | BSSID Security<br>00:15:E9:68:32:1A WPA-PSK<br>00:F0:00:06:E5:10 None                              | SSID<br>624MMM<br>WLAN Switch |              |
| MAC Address:                 | Enter the MAC address of the network device you are configuring a DHCP Reservation for. |                                                                                                    | AP BSS 11 100%<br>AP BSS 11 81%<br>AP BSS 11 34%                  | 00:15:E9:C9:00:50 None<br>00:15:E9:C5:04:10 None<br>00:80:C8:05:78:B0 WEP                          | dlink<br>DLinkWWR<br>qt       | >            |
| Clone MAC Address:           | Copy the MAC address of the network device you are configuring a DHCP Reservation for.  |                                                                                                    | WAN Settings Internet connection type : Host Name : MAC Address : | Static IP<br>DWL-3150 (assigned by your I<br>0A - 01 - 23 - 45 - 6<br>(optional) Clone MAC Address | SP)<br>7 - 8a                 |              |
| Primary DNS<br>Server:       | Enter your primary DNS IP address.                                                      |                                                                                                    | Primary DNS Address :<br>Secondary DNS Address :<br><             | 0.0.0.0 (optional)                                                                                 |                               | ~            |
| Secondary DNS<br>Server:     | Enter your secondary DNS IP address.                                                    |                                                                                                    |                                                                   |                                                                                                    |                               |              |

## **No Security**

| Authentication:    | For added security on a wireless network, data encryption can be enabled. There                                         | D-Link                                                                                                    |                                                                                                    |                                                                                                    | 802.11g Wire      | eless Bridge |
|--------------------|----------------------------------------------------------------------------------------------------|----------------------------------------------------------------------------------------------------|----------------------------------------------------------------------------------------------------|----------------------------------------------------------------------------------------------------|-------------------|--------------|
| <b>Encryption:</b> | are several available Authentications<br>type can be selected.<br>Select Disable if you choose to not have<br>security. | Mome       ✓ Tool         DWL-3150         Basic Settings         Uveless         LAN         Advanced Settings         Status | Configuration       Image: Configuration         WAN Settings         Internet connection type :         IP Address :         Subnet Mask :         ISP Gateway Address :         MAC Address :         Primary DNS Address :         Secondary DNS Address :         Authentication         Key Settings         Encryption         Key Type         Valid Key         First Key         Second Key         Third Key         Fourth Key | System  Static IP  Static IP  Output  Static IP  Static IP  Static | ey Size 64 Bits 💌 |              |
|                    |                                                                                                    |                                                                                                    |                                                                                                    |                                                                                                    |                   |              |

## **Open System (64 Bits or 128 Bits)**

| Authentication:             | For Open System authentication, only the wireless clients with the same                                             | D-Link                                        |                                                                       |                                                  | 802.11g Wireless Bridge |
|-----------------------------|----------------------------------------------------------------------------------------------------|-----------------------------------------------|-----------------------------------------------------------------------|--------------------------------------------------|-------------------------|
|                             | WEP key will be able to communicate                                                                                 | 👍 Home 🤺 Tool 👻                               | 📙 Configuration 🗸 👙 🤅                                                 | Bystem                                           | 💋 Logout 🛛 🕜 Help       |
|                             | on the wireless network. The bridge will remain visible to all devices on the network.                              | DWL-3150<br>Basic Settings<br>Wireless<br>LAN | WAN Settings<br>Internet connection type :<br>IP Address :            | Static IP                                        | P)                      |
| Encryption:                 | Select Enabled to enable WEP encryption.                                                                            | ₽-© Advanced Settings<br>È-© Status           | Subnet Mask :<br>ISP Gateway Address :<br>MAC Address :               | 0.0.0.0<br>0.0.0.0<br>00 - 40 - f4 - ff - e8     | - 48                    |
| Key Type:                   | Select HEX or ASCII.                                                                                                |                                               | Primary DNS Address :                                                 | (optional) Clone MAC Address                     |                         |
| Key Size:                   | Select 64 Bits or 128 Bits.                                                                                         |                                               | Secondary DNS Address :                                               | (optional)                                       |                         |
| Valid Key:<br>First through | Select the 1st through the 4th key to<br>be the active key.<br>Input up to four keys for encryption.                |                                               | Authentication<br>Key Settings<br>Encryption<br>Key Type<br>Valid Key | Open System                                      | 34 Bits 💌               |
| Fourth Key:                 | You will select one of these keys in the valid key field.                                                           |                                               | First Key<br>Second Key<br>Third Key<br>Fourth Key                    | 0000000000<br>0000000000<br>0000000000<br>000000 |                         |
|                             | <b>Note:</b> Hexadecimal digits consist of the ASCII (American Standard Code for Introduced Science) numbers 0-127. | e numbers 0-9 and t<br>formation Interchan    | he letters A-F.<br>ge) is a code for .                                | representing English let                         | tters as                |

## Shared Key (64 Bits or 128 Bits)

| Authentication:                            | For Shared Key authentication, the bridge cannot be seen on the wireless                                                                                                    | D-Link                                                                                                    |                                                                                                    | -                                                                                                    | 802.11g Wire | less Bridge |
|--------------------------------------------|----------------------------------------------------------------------------------------------------|----------------------------------------------------------------------------------------------------|----------------------------------------------------------------------------------------------------|----------------------------------------------------------------------------------------------------|--------------|-------------|
| Encryption:<br>Key Type:<br>Key Size:      | network except to the wireless clients<br>that share the same WEP key.<br>Select Enabled to enable WEP<br>encryption.<br>Select HEX or ASCII.<br>Select 64 Bits or 128 Bits. | <ul> <li>♦ Home</li> <li>♦ Tool</li> <li>■ DwL-3150</li> <li>■ Basic Settings</li> <li>■ Wireless</li> <li>■ LAN</li> <li>■ Advanced Settings</li> <li>■ Status</li> </ul> | Configuration                                                                                                    | System  Static IP  O.0.0.0  O.0.0  O.0.0  O.0.0  O.0.0  O.0.0  O.0.0  Contional)  Contional)  System  (optional)  System  (optional)  (optional)  (option | P)           | Help        |
| Valid Key:<br>First through<br>Fourth Key: | Select the 1st through the 4th key to<br>be the active key.<br>Input up to four keys for encryption.<br>You will select one of these keys in the<br>valid key field.         |                                                                                                    | Authentication<br>Key Settings<br>Encryption<br>Key Type<br>Valid Key<br>First Key<br>Second Key<br>Third Key<br>Fourth Key | Shared Key     Image: Shared Key       Disable     Image: Shared Key       HEX     Image: Shared Key       First     Image: Shared Key       0000000000     Image: Shared Key       0000000000     Image: Shared Key       0000000000     Image: Shared Key       0000000000     Image: Shared Key       0000000000     Image: Shared Key       0000000000     Image: Shared Key       00000000000     Image: Shared Key       00000000000     Image: Shared Key                                                                                                    | õ4 Bits 🔽    |             |
|                                            | <b>Note:</b> Hexadecimal digits consist of the ASCII (American Standard Code for Inf<br>0-127.                                                                               | e numbers 0-9 and t<br>formation Interchang                                                                                                    | he letters A-F.<br>ge) is a code for r                                                                                      | epresenting English let                                                                                                    | ters as nur  | nbers       |

### WPA & WPA2 Personal

| Authentication:     | Wi-Fi Protected Access authorizes and authenticates users onto the wireless                                                                                                    | D-Link                                                                       |                                                                                                    | 802.11g Wireless Bridge                                                                                      |
|---------------------|----------------------------------------------------------------------------------------------------|------------------------------------------------------------------------------|----------------------------------------------------------------------------------------------------|----------------------------------------------------------------------------------------------------|
|                     | network. WPA uses stronger security than                                                                                                    | 🛕 Home 🏾 🕺 Tool 🔻                                                            | 🖌 🔡 Configuration 🗸 👙                                                                                | System 💋 Logout 👩 Help                                                                                       |
|                     | WEP and is based on a key that changes<br>automatically at a regular interval. It<br>requires a RADIUS server in the network.<br>WPA and WPA2 uses different algorithm.<br>WPA-Auto allows both WPA and WPA2.                       | DWL-3150<br>Basic Settings<br>Wireless<br>LAN<br>Advanced Settings<br>Status | Wireless Settings<br>Wireless Mode<br>SSID<br>Channel<br>Site Survey                                 | Wireless WAN                                                                                                 |
| Cipher Type:        | Select TKIP or AES from the pull-down menu.                                                                                                    |                                                                              | Type CH Signal                                                                                       | BSSID Security SSID                                                                                          |
| PassPhrase:         | Enter a passphrase. The passphrase is an alpha-numeric password between 8 and 63 characters long. The password can include symbols (!?*&_) and spaces. Make sure you enter this key exactly the same on all other wireless clients. |                                                                              | WAN Settings<br>Internet connection type :<br>IP Address :<br>Subnet Mask :<br>ISP Gateway Address : | Static IP         0.0.0.0       (assigned by your ISP)         0.0.0.0       0.0.0.0                         |
| Confirm PassPhrase: | Re-enter the passphrase once more for confirmation.                                                                                                    |                                                                              | MAC Address :<br>Primary DNS Address :<br>Secondary DNS Address :<br>Authentication                  | 00 - 40 - f4 - ff - e6 - 81<br>(optional) Clone MAC Address<br>0.0.0.0<br>0.0.0.0 (optional)<br>WPA-Personal |
|                     |                                                                                                    |                                                                              | PassPhrase Settings                                                                                  |                                                                                                    |

Cipher Type

PassPhrase

<

Confirm PassPhrase

TKIP 🗸

......

¥

>

Apply

### **WPA & WPA2 Enterprise**

| Authentication:               | Wi-Fi Protected Access authorizes and authenticates users onto the wireless network.                                                                                                    | D-Link                                      |                                                                                                    |                                                                                                    | 802.11g Wir | eless Bridge |
|-------------------------------|----------------------------------------------------------------------------------------------------|---------------------------------------------|----------------------------------------------------------------------------------------------------|----------------------------------------------------------------------------------------------------|-------------|--------------|
|                               | WPA uses stronger security than WEP and is                                                                                                    | 🔄 🏠 Home 🤺 Tool 🤜                           | 🖌 📙 Configuration 🗸 👙 :                                                                                                    | System                                                                                                    | 💋 Logout    | 🕐 Help       |
|                               | based on a key that changes automatically at                                                                                                    | DVVL-3150                                   | Wireless Settings                                                                                                    |                                                                                                    |             | <u>^</u>     |
|                               | in the network. WPA and WPA2 uses different<br>algorithm. WPA-Auto allows both WPA and<br>WPA2.                                                                                                    | Wireless<br>► Alvanced Settings<br>E Status | Wireless Mode<br>SSID<br>Channel<br>Site Survey                                                                                | Wireless WAN  dlink                                                                                                    |             | Scan         |
| EAP Type:                     | Select TLS, TTLS or PEAP from the pull-down menu.                                                                                                    |                                             | Type CH Signal                                                                                                    | BSSID Security                                                                                                    | SSID        |              |
| Cipher Type:                  | Select TKIP or AES from the pull-down menu.                                                                                                    |                                             | WAN Settings                                                                                                    |                                                                                                    |             |              |
| EAP Secret:                   | Client and server authenticate each other<br>using digital certificates. Client generates<br>a pre-master secret key by encrypting a<br>random number with the server's public key<br>and sends it to the server. |                                             | Internet connection type :<br>IP Address :<br>Subnet Mask :<br>ISP Gateway Address :<br>MAC Address :<br>Primary DNS Address : | Static IP          0.0.0.0       (assigned by your ISP         0.0.0.0          0.0.0.0          0.0.0.0          0.0.0.0          0.0.0.0          0.0.0.0          0.0.0.0          0.0.0.0          0.0.0.0          0.0.0.0          0.0.0.0          0.0.0.0 | ')<br>- 81  |              |
| CA Certification:             | Certificate Authority (Ex: Microsoft<br>Certification, Bank Certificationetc).<br>Upload the Client certificate for client<br>recognition.                                                                        |                                             | Secondary DNS Address :<br>Authentication<br>EAP configuration<br>EAP Type<br>EAP Secret                                       | U.U.U (optional)                                                                                                    | το 💌        |              |
| Client Certification:         | Client Authentication (Ex: The certification from Radius Server use in client device).                                                                                                    |                                             | Certification File Upload                                                                                                    | (please rename the file to "ca.cer".)                                                                                                    | Uplo        | ad           |
| Private Key<br>Certification: | EAP private key data use in wireless connection.                                                                                                    |                                             | Client Certification<br>Private Key Certification                                                                              | (please rename the file to "client.cer".)<br>Browse<br>(please rename the file to "pkey.pfx".)                                                                                                    | Uplo        | ad 📕         |
|                               | I                                                                                                    |                                             |                                                                                                    |                                                                                                    | Ē           | Apply        |

Ì

¥

>

|                                         |                                                                                                    | LAN                                                                                                    |                                                                                                    |
|-----------------------------------------|----------------------------------------------------------------------------------------------------|----------------------------------------------------------------------------------------------------|----------------------------------------------------------------------------------------------------|
| IP Address:                             | Assign a static IP address that is within the IP address range of your network.                                                                                                    | D-Link                                                                                                    | 802.11g Wireless Bridge                                                                                                    |
| Subnet Mask:                            | Enter the subnet mask. All devices<br>in the network must share the same<br>subnet mask.                                                                                                    | <ul> <li>♦ Home</li> <li>♦ Tool</li> <li>■ DWL-3150</li> <li>■ Basic Settings</li> <li>■ Wireless</li> <li>■ LAN</li> <li>■ Advanced Settings</li> </ul> | Configuration     System     Description     Description     Description     Description     Description     Description     Description     Description     Description                                                                                                    |
| Enable DHCP<br>Server:                  | DHCP stands for Dynamic Host Control<br>Protocol. The DHCP server assigns IP<br>addresses to devices on the network<br>that request them. These devices<br>must be set to "Obtain the IP address<br>automatically". By default, the DHCP<br>Server is enabled on the DWL-3150<br>when you select <i>Wireless WAN</i> mode.<br>The DHCP address pool contains<br>the range of the IP address that will<br>automatically be assigned to the clients<br>on the network. | ⊞- 📁 Status                                                                                                    | IP Address       192.168.0.30         Subnet Mask       255.255.255.0         DHCP Settings         Enable DHCP Server         DHCP Ip Address Range       100         100       to 199         (addresses within the LAN subnet)         DHCP Lease Time       10800         Local Domain Name       dlink         Enable DNS Relay       ✓         DHCP Reservation |
| DHCP IP Address<br>Range:<br>DHCP Lease | The starting and ending IP address for<br>the DHCP server's IP assignment.<br>The Lease Time is the period of time<br>before the DHCP server will assign new                                                                                                    |                                                                                                    | DHCP Reservation List<br>Enable Computer Name MAC Address IP Address<br>Dynamic DHCP Client List<br>Host Name IP Address MAC Address Expired Time<br>Apply                                                                                                    |
| Local Domain<br>Name:                   | IP addresses.<br>Enter the domain name, if applicable. A                                                                                                    | n example of a dor                                                                                                    | main name is: www.dlink.com.                                                                                                    |

# Enable DNS<br/>Relay:When DNS Relay is enabled, DHCP clients of the router will be assigned the router's LAN IP address as their DNS server.<br/>All DNS requests that the router receives will be forwarded to your ISPs DNS servers. When DNS relay is disabled, all<br/>DHCP clients of the router will be assigned the ISP DNS server.

| Enable DHCP<br>Reservation:  | DHCP Reservations allow the router to assign the same IP address to a specific device on your network. The specified device will get the same DHCP IP address information every time it is turned on or requests an IP address. No other computer on your network will receive the specified static DHCP address. DHCP Reservations are very helpful when used for server computers on your network that are hosting applications such as Web and FTP. Select Enabled to configure a DHCP Reservation. If you wish to disable this DHCP Reservation at a later date, click the edit icon next to the entry in the DHCP Reservation List, select the Disabled radio button, and then click Save Settings. Client computers with DHCP Reservations will have their information displayed in the DHCP Reservations List. The table will show the Host Name, IP Address, MAC Address, and Expired Time of the DHCP lease for each client computer. |
|------------------------------|----------------------------------------------------------------------------------------------------|
| Computer Name:               | The Hostname of the network device you are configuring DHCP Reservation for.                                                                                                    |
| IP Address:                  | Enter the last octet of the IP address that you are configuring the network device to always obtain.                                                                                                    |
| MAC Address:                 | Enter the MAC address of the network device you are configuring a DHCP Reservation for.                                                                                                    |
| DHCP<br>Reservation List:    | This is a list of the computers or other devices for which you have created reserved DHCP entries. You can enable and disable entries with the Enabled checkbox. A DHCP Reservation entry can be changed by clicking the Edit icon, or deleted by clicking the Delete icon. When you click the Edit icon, the item is highlighted, and the "DHCP Reservations" section is activated for editing.                                                                                                    |
| Dynamic DHCP<br>Client List: | In this section you can see what LAN devices are currently leasing IP addresses.                                                                                                    |

## Home > Advanced Settings Performance

| Wireless B/G Mode: | Select Mixed, 11g Only, or 11b Only.                                                                                                    | D-Link                                                                                                    |                                                                                                    |                                                                                                    | 802.11g Wirele                                 | ss Bridge       |
|--------------------|----------------------------------------------------------------------------------------------------|----------------------------------------------------------------------------------------------------|----------------------------------------------------------------------------------------------------|----------------------------------------------------------------------------------------------------|------------------------------------------------|-----------------|
| Data Rate (11b/g): | A pull-down menu to select the maximum wireless signal rate for the selected device(s).                                                                                                    | ♦ Home ¥ Tool ▼<br>DVXL-3150<br>⊕ Basic Settings<br>Wireless<br>□ LAN                                                                   | Configuration Syste                                                                                       | Settings                                                                                                    | 2 Logout                                       | ) Help          |
| Beacon Interval:   | Beacons are packets sent by an access<br>point to synchronize a network. Specify<br>the beacon value for the selected<br>device(s) here. The default value of <b>100</b><br>is recommended. | EAN     Performance     Virtual Server     Ort Forwarding     Application Rules     Firewall     Advanced Network     DDNS     Schedule | Data Rate (11b/g)<br>Beacon interval<br>DTIM interval<br>Fragmentation<br>RTS Threshold<br>Transmit Power | Auto Mbps<br>100 (msec, range:20~1000, d<br>1 (range: 1~5, default:1)<br>2346 (range: 1500~2346, default<br>2346 (range: 256~2346, default<br>100% | efault:100)<br>ult:2346, even numbe<br>t:2346) | r only)         |
| DTIM Interval:     | DTIM (Delivery Traffic Indication<br>Message) is a countdown informing<br>clients of the next listening window for<br>broadcast and multicast messages.                                     | ⊞∰ Filters<br>⊕∰ Status                                                                                                    | Antenna Diversity                                                                                         | Diversity                                                                                                    |                                                |                 |
| Fragmentation:     | This sets the fragmentation threshold<br>(specified in bytes). Packets exceeding<br>the value set here will be fragmented.<br>The default is <b>2346</b> .                                  |                                                                                                    |                                                                                                    |                                                                                                    |                                                |                 |
| RTS Threshold:     | The RTS value should not be changed<br>unless you encounter inconsistent data<br>flow. The default value is <b>2346</b> .                                                                   |                                                                                                    |                                                                                                    |                                                                                                    | App                                            | ly              |
| Transmit Power:    | Choose full, half (-3dB), quarter (-6dB                                                                                                    | 8), eighth (-9dB), r                                                                                                    | ninimum power.                                                                                            |                                                                                                    |                                                |                 |
| Antenna Diversity: | The DWL-3150 supports 2.4GHz radio diversity mode by default. This means the                                                                                                    | with two antenna<br>nat the access poir                                                                                                 | us. Radio is connect<br>nt will auto switch to                                                            | ed to each antenna<br>the antenna with bett                                                                                                    | and suppo<br>er RSSI val                       | rts auto<br>ue. |

Diversity: The DWL-3150 will auto switch to the antenna with better RSSI value.

Left Antenna: The bridge will not switch antenna and the radio will use the left antenna (when facing the bridge) to transmit and receive packets.

Right Antenna: bridge won't switch antenna and the radio will use the right antenna (when facing the bridge) to transmit and receive packets.

## **Virtual Server**

| Name:             | The name for the service being provided by the device on your LAN     | D-Link                                           |                     |                                               |                                                  |                                              | 802.11g                                      | Wireless Bridge |
|-------------------|-----------------------------------------------------------------------|--------------------------------------------------|---------------------|-----------------------------------------------|--------------------------------------------------|----------------------------------------------|----------------------------------------------|-----------------|
|                   | that uses the ports being opened.                                     | Atome X Tool ▼ DWL-3150                          |                     | 🚽 Configuration 🗸 🛛 👻                         | > System                                         |                                              | No 💋                                         | out 🕜 Help      |
| IP Address:       | The server computer on the LAN network that the specified ports will  | E Basic Settings                                 |                     | /intual Server                                |                                                  | Port                                         | Traffic Type                                 | Schedule        |
|                   | be opened to.                                                         | e-                                               |                     | Name                                          | Application Name 🗸                               | Public                                       |                                              | Always ¥        |
| Application Name: | This contains a list of pre-defined                                   | Port Forwarding<br>Application Rules<br>Firewall | Port Forwarding     | IP Address                                    | Computer Name 🗸                                  | Private                                      |                                              |                 |
|                   | Services.                                                             | Advanced Network<br>DDNS<br>Schedule             |                     | IP Address                                    | Application Name 🗸                               | Public                                       | TCP 🔽                                        | Always 💌        |
| Computer Name:    | This contains a list of the devices on                                | ⊕ ∰ Filters<br>⊕ ∰ Status                        | <ul> <li></li></ul> | Name                                          | < Computer Name 💌                                | Public                                       |                                              |                 |
|                   | an IP Address from the router.                                        |                                                  | IP Address          | < Application Name 🗸                          | Private                                          | TCP 💌                                        | Always 💌                                     |                 |
| Public Port:      | The port number that users on                                         |                                                  |                     | Name                                          | < Computer Name                                  | Public                                       |                                              |                 |
|                   | the Internet will use to access the defined service.                  |                                                  |                     | IP Address                                    | Computer Name 💌                                  | Private                                      | TCP 💌                                        | Always 🗸        |
| Private Port:     | The port number of the service being hosted by the server computer on |                                                  |                     | Name<br>IP Address                            | <     Application Name       <     Computer Name | ne ♥ Public<br>Private<br>e ♥                | Always 🗸                                     |                 |
|                   | the LAN.                                                              |                                                  | <u></u>             | <u>,                                     </u> |                                                  | <u>,                                    </u> | <u>,                                    </u> | Apply           |
| Traffic Type:     | The protocol used by the service the device on your LAN is providing. | C C                                              | ļ                   |                                               | illi                                             |                                              |                                              |                 |
| Schedule:         | The schedule of time when the Virtual page                            | Server Rule will be                              | ac                  | ctive. Schedule                               | es can be defined c                              | on the                                       | Tools > \$                                   | Schedules       |

# **Port Forwarding**

| Name:               | The name for the service being provided by the device on your LAN that uses the ports being opened                                 | D-Link                                           |             | nnfiguration 🗸 🚢      | System                                                                                                    |                        | 802.11g      | Wireless Bridge |
|---------------------|----------------------------------------------------------------------------------------------------|--------------------------------------------------|-------------|-----------------------|----------------------------------------------------------------------------------------------------|------------------------|--------------|-----------------|
| IP Address:         | The server computer on the LAN                                                                                                    | DWL-3150<br>Basic Settings<br>Wreless            | Port        | Forwarding            |                                                                                                    |                        |              |                 |
|                     | network that the specified ports will be opened to.                                                                                | Advanced Settings                                | Nar         | ne                    | Application Name                                                                                                    | Port<br>Start<br>0     | Traffic Type | Schedule        |
| Application Name:   | This contains a list of pre-defined                                                                                                | Port Forwarding<br>Application Rules<br>Firewall | IP A        | .ddress<br>.0.0       | < Computer Name 💟                                                                                                    | End<br>0<br>Start      |              |                 |
|                     | services.                                                                                                    | Advanced Network<br>B DDNS<br>Schedule           |             | ddress                | <                                                                                                    | 0<br>End               | TCP          | Always 🗸        |
| Computer Name:      | This contains a list of the devices on your network that have obtained an                                                          | E Filters<br>⊡- Status                           | 0.0<br>Nar  | .0.0<br>ne            | < Computer Name  Application Name                                                                                                    | 0<br>Start<br>0        |              |                 |
|                     |                                                                                                    |                                                  | IP A<br>0.0 | ddress<br>.0.0        | <                                                                                                    | End<br>0               |              | Always 💌        |
| Port Start and End: | The port number that users on<br>the Internet will use to access the<br>defined service.                                           |                                                  | IP A        | ne<br>.ddress<br>.0.0 | <     Application Name      Computer Name                                                                                                    | Start<br>0<br>End<br>0 | TCP 💌        | Always 🗸        |
| Traffic Type:       | The protocol used by the service the device on your LAN is providing.                                                              |                                                  |             |                       |                                                                                                    |                        |              | Apply           |
| Schedule:           | The schedule of time when the<br>Virtual Server Rule will be active.<br>Schedules can be defined on the<br>Tools > Schedules page. |                                                  | <u> </u>    |                       | The second second secon |                        |              |                 |

# **Application Rules**

| Name:          | This is the name referencing the application.                               | D-Link                                 |                              |                                                                         |              | 802.11g      | Wireless Bridge |
|----------------|-----------------------------------------------------------------------------|----------------------------------------|------------------------------|-------------------------------------------------------------------------|--------------|--------------|-----------------|
|                |                                                                             | 🛕 Home 🏾 🎸 Tool 👻                      | 📙 Configuration <del>-</del> | 👙 System                                                                |              | 💋 Log        | out 🕜 Help      |
| Trigger Port:  | This is the port used to trigger the application. It can be either a single | DVML-3150                              | Application Rule             | es                                                                      |              |              | <u>^</u>        |
|                | port or a range of ports.                                                   | LAN                                    |                              |                                                                         | Port         | Traffic Type | Schedule        |
|                |                                                                             | E f Advanced Settings<br>E Performance |                              |                                                                         | Trigger      | TCP 🔽        |                 |
| Traffic Type:  | This is the protocol used to trigger                                        |                                        |                              | Application Name 🗸                                                      | Firewall     |              | Always 🔽        |
|                | the application.                                                            | Application Rules                      |                              |                                                                         | 0            |              |                 |
|                |                                                                             | Advanced Network                       |                              |                                                                         | Trigger      | ТСР 🔽        |                 |
| Firewall Port: | This is the port number on the WAN                                          | Schedule                               |                              | Application Name 🗸                                                      | Firewall     | TOD          | Always 🔽        |
|                | side that will be used to access the                                        | ⊞∭ Filters<br>⊞∭Status                 |                              |                                                                         | 0            |              |                 |
|                | application. You may define a single                                        |                                        |                              |                                                                         | Trigger<br>0 | TCP 🗸        |                 |
|                | port or a range of ports. You can use                                       |                                        |                              | Application Name 🗸</td <td>Firewall</td> <td>TOP</td> <td>Always 💌</td> | Firewall     | TOP          | Always 💌        |
|                | a comma to add multiple ports or                                            |                                        |                              |                                                                         | 0            |              |                 |
|                | port ranges.                                                                |                                        |                              |                                                                         | Trigger<br>0 | ТСР 🔽        |                 |
| Traffic Type:  | This is the protocol used for the                                           |                                        |                              | Application Name 🗸                                                      | Firewall     | TOP          | Always 🔽        |
| папь туре.     | application                                                                 |                                        |                              |                                                                         | 0            |              |                 |
|                |                                                                             |                                        |                              |                                                                         | 0            | TCP 🔽        |                 |
| Schedule:      | The schedule of time when the                                               |                                        |                              | Application Name 🗸                                                      | Firewall     | TCP          | Always 💌        |
| ouncutic.      | Application Bule will be active                                             |                                        |                              |                                                                         | 0            |              |                 |
|                | Schedules can be defined on the                                             |                                        |                              |                                                                         |              |              |                 |
|                | Tools > Schedules page.                                                     |                                        |                              |                                                                         |              | (            | Apply           |
|                |                                                                             |                                        |                              |                                                                         |              | ,            | <u> </u>        |
|                |                                                                             |                                        |                              |                                                                         |              |              |                 |

## **Firewall**

| <ul> <li>DMZ: Enter the IP address of as a DMZ (Demilitarize with unrestricted Inter Adding a client to the expose that computer security risks; so only u as a last resort.</li> <li>VPN Passthrough: The device supports Private Network) pass PPTP (Point-to-Poin Protocol), L2TP (Laye Protocol), and IPSec Once VPN passthroug there is no need to creat Server or Port Forwar in order for outbound V to establish properly. connections can be not the device. This is use have many VPN clients Area Network.</li> </ul> | that computer<br>ed Zone) host<br>ernet access.<br>ne DMZ may<br>to a variety of<br>use this option<br>VPN (Virtual<br>sthrough for<br>nt Tunneling<br>er 2 Tunneling<br>(IP Security)).<br>gh is enabled,<br>ate any Virtual<br>arding entries<br>/PN sessions<br>Multiple VPN<br>nade through<br>eful when you<br>s on the Local | Superior Sector Sector Se |
|----------------------------------------------------------------------------------------------------|----------------------------------------------------------------------------------------------------|----------------------------------------------------------------------------------------------------|
|----------------------------------------------------------------------------------------------------|----------------------------------------------------------------------------------------------------|----------------------------------------------------------------------------------------------------|

## **Advanced Network**

**UPnP:** UPnP is short for Universal Plug and **D-Link** 802.11g Wireless Bridge Play, which is a networking architecture that provides compatibility among 🏠 Home 🌠 Tool 👻 📙 Configuration 🗸 🕜 Help System 👰 Logout 🛛 networking equipment, software, DVVL-3150 Advanced Network Settings and peripherals. The DWL-3150 is 🗄 嬞 Basic Settings 📄 Wireless an UPnP enabled device, meaning 📄 LAN UPNP it will work with other UPnP devices/ 🗄 í í 🖉 Advanced Settings UPNP: Universal Plug and Play (UPnP) supports peer-to-peer Plug and Play functionality for 📄 Performance network devices. software. If you do not want to use 📄 Virtual Server Oisable C Enable 📄 Port Forwarding 🛛 the UPnP functionality, it can be Application Rules 📄 Firewall disabled by selecting "Disable". Advanced Network 📄 DDNS WAN Ping 📄 Schedule WAN Ping: If you enable this feature, the WAN port of your router will respond to ping requests WAN Ping: When you Enable WAN Ping respond, 🗄 🧉 Filters from the Internet that are sent to the WAN IP Address. 🗄 🧊 Status you are causing the public WAN Disable Enable (Wide Area Network) IP address on the device to respond to ping Multicast Stream commands sent by Internet users. Multicast Stream: Pinging public WAN IP addresses is Disable Enable a common method used by hackers to test whether your WAN IP address is valid. Apply Multicast Stream: Enable this option to allow Multicast traffic to pass from the Internet to your network more efficiently.

## DDNS

| Enable DDNS:                  | Dynamic DNS (Domain Name<br>Service) is a method of keeping a                                                                                                    | D-Link         |                                                                                                    |                                                                                                    | 802.11g Wir                                                                                                    | eless Bridge                   |
|-------------------------------|----------------------------------------------------------------------------------------------------|----------------|----------------------------------------------------------------------------------------------------|----------------------------------------------------------------------------------------------------|----------------------------------------------------------------------------------------------------|--------------------------------|
| Server Address:<br>Host Name: | Service) is a method of keeping a<br>domain name linked to a changing<br>(dynamic) IP address. With most<br>Cable and DSL connections, you<br>are assigned a dynamic IP address<br>and that address is used only for the<br>duration of that specific connection.<br>With the DWL-3150, you can setup<br>your DDNS service, in which the<br>DWL-3150 will automatically update<br>your DDNS server every time it<br>receives a new WAN IP address.<br>Choose your DDNS provider from<br>the drop down menu and click <<.<br>You can also manually type in your<br>DDNS provider. | Home Your Tool | Configuration     System     DDNS     DDNS Setting     Dynamic DNS (Domain Name S     changing (dynamic) IP address. With     dynamic IP address and that addres     With the DWL-3150, you can set     update your DDNS server every time     Enable DDNS :     Server Address :     Host Name :     Username :     Password : | n ervice) is a method of keepi n most Cable and DSL conr is is used only for the duratio tup your DDNS service and 1 it receives a new WAN IP ar | Logout Ing a domain name linked 1 Inections, you are assigned on of that specific connection the DWL-3150 will automat ddress.  Select Dynamic DNS Server | O a<br>a<br>yn.<br>ically<br>✓ |
| llsername:                    | registered with your DDNS service<br>provider.                                                                                                    |                |                                                                                                    |                                                                                                    |                                                                                                    |                                |
| Password:                     | Enter the password for your DDNS a                                                                                                    | ccount         |                                                                                                    |                                                                                                    |                                                                                                    |                                |

|                                                                       | _                                                                                                    | Schedul                                                                                                    | e                                                                                                    |
|-----------------------------------------------------------------------|----------------------------------------------------------------------------------------------------|----------------------------------------------------------------------------------------------------|----------------------------------------------------------------------------------------------------|
| Name:                                                                 | The name of the schedule being defined.                                                                                                    | D-Link                                                                                                    | 802.11g Wireless Bridge                                                                                                    |
| Day(s):                                                               | Select a day, range of days, or select<br>the All Week checkbox to have this<br>schedule apply every day.                                                                                                    | Home Tool   DVVL-3150  Basic Settings  Kircless  Advanced Settings  Performance                                                                                                    | Configuration System 2 Logout 2 Help                                                                                                    |
| All Days - 24 Hrs:                                                    | Check this box to have the schedule active the entire 24 hours on the days specified.                                                                                                    | Virtual Server<br>Port Forwarding<br>Application Rules<br>Firewall<br>Advanced Network<br>DDNS<br>Schedulue                                                                            | Name :                                                                                                    |
| Start Time:                                                           | Select the time at which you would<br>like the schedule being defined to<br>become active.                                                                                                    |                                                                                                    | End Time: : AM (hour:minute, 12 hour time)  End Time: : AM (hour:minute, 12 hour time)  Apply  Schedule Bule List:                                                                                                    |
| End Time:                                                             | Select the time at which you would<br>like the schedule being defined to<br>become inactive                                                                                                    |                                                                                                    | Name Days Time Frame                                                                                                    |
| Schedule Rule List:                                                   | This displays all the schedules that have been defined                                                                                                    |                                                                                                    |                                                                                                    |
| All Days - 24 Hrs:<br>Start Time:<br>End Time:<br>Schedule Rule List: | <ul> <li>the All Week checkbox to have this schedule apply every day.</li> <li>Check this box to have the schedule active the entire 24 hours on the days specified.</li> <li>Select the time at which you would like the schedule being defined to become active.</li> <li>Select the time at which you would like the schedule being defined to become inactive.</li> <li>This displays all the schedules that have been defined</li> </ul> | Basic Settings<br>Wireless<br>LAN<br>Advanced Settings<br>Performance<br>Port Forwarding<br>Application Rules<br>Firewall<br>Advanced Network<br>DDNS<br>Schedule<br>Filters<br>Status | Add Schedule Rule         Name :         Day(s) :       All Week Select Day(s)         Sun Mon Tue Wed Thu Fri Sat         All Days - 24 Hrs:         Start Time:       :         AM V (hour:minute, 12 hour time)         End Time:       :         AM V (hour:minute, 12 hour time)         End Time:       :         Ame       Days         Time Frame |

## **Filters** Network Filter

| Configure MAC<br>Filtering Below: | Use MAC Filters to deny computers within the local area network from                                             | D-Link                                   |                                         |                |                                       | 802.11g Wireless Bridge              |
|-----------------------------------|----------------------------------------------------------------------------------------------------|------------------------------------------|-----------------------------------------|----------------|---------------------------------------|--------------------------------------|
|                                   | accessing the Internet. You can                                                                                  | 🛕 Home 🤺 Tool                            | 🕶 📙 Configuration 🕶 👙 S                 | ystem          |                                       | 💋 Logout 🛛 🕜 Help                    |
|                                   | either manually add a MAC address<br>or select the MAC address from                                              | DWL-3150                                 | Network Filter                          |                |                                       | <u> </u>                             |
|                                   | the list of clients that are currently                                                                           | Wireless                                 | Configure MAC Filtering below:          | Disable        | ,                                     |                                      |
|                                   | connected to the unit.                                                                                           | Advanced Settings                        | MAC Address                             |                | DHCP Client List                      |                                      |
|                                   |                                                                                                    | Virtual Server                           | 00:00:00:00:00:00                       | <<             | Computer Name 🐱                       | CLEAR                                |
|                                   | Select "Turn MAC Filtering ON                                                                                    | Port Forwarding                          | 00:00:00:00:00                          | < <            | Computer Name 🐱                       | CLEAR                                |
|                                   | and ALLOW computers with MAC                                                                                     | Advanced Network                         | 00:00:00:00:00                          | <<             | Computer Name 🐱                       | CLEAR                                |
|                                   | address listed below to access the                                                                               | Schedule                                 | 00:00:00:00:00                          | <<             | Computer Name 🐱                       | CLEAR                                |
|                                   | network" If you only want selected                                                                               | Filters     Network Filter               | 00:00:00:00:00                          | <<             | Computer Name 🐱                       | CLEAR                                |
|                                   | and all other computers not to have                                                                              | ⊡ ∰ Website Filter<br>⊡ ∭ Status         | 00:00:00:00:00:00                       | <              | Computer Name 🐱                       | CLEAR                                |
|                                   | network access.                                                                                                  |                                          | 00:00:00:00:00                          | <              | Computer Name 😪                       | CLEAR                                |
|                                   |                                                                                                    |                                          | 00:00:00:00:00                          | <              | Computer Name 🐱                       | CLEAR                                |
|                                   | Select "Turn MAC Filtering ON                                                                                    |                                          | 00:00:00:00:00                          | <              | Computer Name 🐱                       | CLEAR                                |
|                                   | and DENY computers with MAC                                                                                      |                                          | 00:00:00:00:00                          | < <            | Computer Name 😪                       | CLEAR                                |
|                                   | address listed below to access the                                                                               |                                          | <u>,</u>                                |                | ]                                     |                                      |
|                                   | to have network access excent                                                                                    |                                          |                                         |                |                                       |                                      |
|                                   | those computers in the list.                                                                                     |                                          |                                         |                |                                       | Apply V                              |
|                                   |                                                                                                    |                                          | <                                       |                |                                       |                                      |
| MAC Address:                      | The MAC address of the network device to be added to the MAC Filter                                              | r List.                                  |                                         |                |                                       |                                      |
| DHCP Client List:                 | DHCP clients will have their hostnam<br>you want to add to the MAC Filter L<br>address to the appropriate field. | he in the Compute<br>List and click arro | r Name drop down<br>w button. This will | menu.<br>auton | You can select the natically add that | ne client computer<br>computer's MAC |
| Clear:                            | This will remove the MAC Address o                                                                               | on the correspond                        | ing line from the M                     | AC Fil         | tering table.                         |                                      |

### Website Filter

Website Filtering is used to allow or deny computers on your network from accessing specific web sites by keywords or specific Domain Names. Select and Turn Website Filtering ON and ALLOW computers access to ONLY these sites in order only allow computers on your network to access the specified URLs and Domain Names. Select and Turn Website Filtering ON and DENY computers access to ONLY these sites in order deny computers on your network to access the specified URLs and Domain Names.

Example 1:

If you wanted to block LAN users from any website containing a URL pertaining to shopping, you would need to select "Turn Website Filtering ON and DENY" computers access to ONLY these sites, and then enter "shopping" into the Website Filtering Rules list. Sites like these will be denied access to LAN users because they contain the keyword in the URL.

- http://shopping.yahoo.com
- http://www.msn.com/search/shopping-spree.html

Example 2: If you want your children to only access particular sites, you would then choose Turn Website Filtering ON and ALLOW computers access to ONLY these sites and then enter in the domains you want your children to have access to.

- Disney.com
- Cartoons.com

| 3150<br>sic Settings          | Website Filter                  |               |                      |          |
|-------------------------------|---------------------------------|---------------|----------------------|----------|
| Wireless<br>LAN               | Configure Website Filtering bel | ow: Disable 💌 | Clear the list below |          |
| anced Settings<br>Performance | Website URL/Domain              |               | Website URL/Domain   |          |
| Virtual Server                |                                 | Always 🗸      |                      | Always 🔽 |
| Application Rules             |                                 | Always 🗸      |                      | Always 💌 |
| Firewall<br>Advanced Network  |                                 | Always 🔽      |                      | Always 🔽 |
| DDNS                          |                                 | Always 🗸      |                      | Always 🗸 |
| Schedule<br>Filters           |                                 | Always 🗸      |                      | Always 🗸 |
| 📄 Network Filter              |                                 | Always 🔽      |                      | Always 🗸 |
| us                            |                                 | Always 🔽      |                      | Always 🗸 |
|                               |                                 | Always 🔽      |                      | Always 🔽 |
|                               |                                 | Always 🔽      |                      | Always 💌 |
|                               |                                 | Always 🔽      |                      | Always 💌 |
|                               |                                 | Always 🔽      |                      | Always 💌 |
|                               |                                 | Always 💌      |                      | Always 🔽 |

# Home > Status Device Information

LAN (Local Area Network) - This displays the MAC Address of the Ethernet LAN interface, the IP Address and Subnet Mask of the LAN interface, and whether or not the router's built-in DHCP server is Enabled or Disabled.

**WAN (Wide Area Network)** - This displays the MAC Address of the WAN interface, as well as the IP Address, Subnet Mask, Default Gateway, and DNS server information that the DWL-3150 has obtained from your ISP. If the router is configured for Dynamic, then there will be buttons for releasing and renewing the IP Address assigned to the WAN interface.

| D-Link                                                                                                    |                            |                                                                                                    | 802.11g Wir | eless Bridg |
|----------------------------------------------------------------------------------------------------|----------------------------|----------------------------------------------------------------------------------------------------|-------------|-------------|
| 🛕 Home 🏾 🎸 Tool 👻                                                                                                    | Configuration <del>-</del> | 👙 System                                                                                                    | 💋 Logout    | 🕗 Help      |
| DWL-3150<br>Wireless<br>LAN<br>Advanced Settings<br>LAN<br>Performance<br>Virtual Server<br>Port Forwarding<br>Application Rules<br>Firewall<br>Advanced Network<br>DDNS<br>Schedule<br>Filters<br>Viebsite Filter<br>Vebsite Filter<br>Log | Device Informat            | ion<br>00:40:f4:ff:e6:6e<br>192.168.0.30<br>255.255.255.0<br>Enabled<br>00:40:f4:ff:e6:6f<br>DHCP Client Disconnected DHCP Release<br>0.0.0.0<br>0.0.0<br>0.0.0 | DHCP Renew  |             |

## **Wireless Information**

This displays the SSID, Channel, and whether or not Encryption is enabled on the Wireless interface.

| D-Link                                                                                                    |                                                                                               |                                                                   | 802.11g Wireless Bridge |
|----------------------------------------------------------------------------------------------------|-----------------------------------------------------------------------------------------------|-------------------------------------------------------------------|-------------------------|
| 🔶 Home 🏾 🛠 Tool 👻                                                                                                    | 🖌 🚽 Configuration <del>-</del>                                                                | 😜 System                                                          | 💋 Logout 🛛 👔 Help       |
| Home Your Tool     Home Your Tool     DWL-3150     Basic Settings     Wreless     LAN     Advanced Settings     Performance     Virtual Server     Port Forwarding     Advanced Network     DDNS     Schedule     Filters     Network Filter     Vebsite Filter     Status     Device Information     Vireless Information     Vireless Information     Statistics     Ere Log | Configuration<br>Wireless Inform<br>BSSID<br>SSID<br>Channel<br>Security<br>RSSI<br>Data Rate | Nation<br>00:15:E9:C9:00:50<br>dlink<br>11<br>None<br>100<br>auto | Logout Peip             |
|                                                                                                    |                                                                                               |                                                                   |                         |

## **Statistics**

The DWL-3150 keeps statistic of the data traffic that it handles. You are able to view the amount of packets that the device has received and transmitted on the Wireless WAN, LAN, and Wireless interfaces.

| Refresh: | Click this | button to | update th | e counters |
|----------|------------|-----------|-----------|------------|
|----------|------------|-----------|-----------|------------|

**Reset:** Click this button to clear the counters. The traffic counter will reset when the device is rebooted.

| D-Link                                                                                                    |                                                                                                    | 802.11g Wireless Bridge                 |
|----------------------------------------------------------------------------------------------------|----------------------------------------------------------------------------------------------------|-----------------------------------------|
| 🔶 Home 🏾 🎸 Tool 👻                                                                                                    | 🖌 📙 Configuration 🗸 羮 System                                                                                                    | 🙋 Logout 🛛 👔 Help                       |
| DWL-3150<br>Wreless<br>LAN<br>Advanced Settings<br>Advanced Settings<br>Performance<br>Virtual Server<br>Port Forwarding<br>Application Rules<br>Firewall<br>Advanced Network<br>DDNS<br>Schedule<br>Filters<br>Website Filter<br>Virtual Server<br>Status<br>DDNS<br>Schedule<br>Filters<br>Log<br>Statistics<br>Log | Statistics Information         Ethernet         Transmitted Packet         Received Packet         Error Packet         Wirless         Transmitted Packet         Received Packet         Error Packet | 11288<br>9805<br>0<br>7460<br>2703<br>0 |

## **Log** View Log

The DWL-3150 keeps a running log of events and activities occurring on it at all times. The log will display up to 500 recent logs. Newer log activities will overwrite the older logs. You can save the log files or have them emailed to you by clicking on the Log Settings button. This is recommended as the logs are cleared every time the router is rebooted.

| First Page: | Click this button to go to the first page of the log. |
|-------------|-------------------------------------------------------|
| Last Page:  | Click this button to go to the last page of the log.  |
| Previous:   | Moves back one log page.                              |
| Next:       | Moves forward one log page.                           |
| Clear:      | Clears the logs completely.                           |
|             |                                                       |

| Home 🏹 Tool 🕚                                           | ▼ ↓ Configuration ▼  | 🏐 System  | 2 Logout 🕜 Hel                                                              |
|---------------------------------------------------------|----------------------|-----------|-----------------------------------------------------------------------------|
| WL-3150<br>Basic Settings                               | Log Information      |           |                                                                             |
| 📄 Wireless<br>📄 LAN<br>Advanced Settings                | First Page Last Page | ge Previo | us Next Clear                                                               |
|                                                         | Time                 | Туре      | Message                                                                     |
| Port Forwarding                                         | Jan 5 11:48:00       | info      | MARK                                                                        |
| <ul> <li>Application Rules</li> <li>Firewall</li> </ul> | Jan 5 11:28:13       | info      | syslog: password for `user' changed by user `user'                          |
| - Advanced Network                                      | Jan 5 11:28:13       | info      | syslog: password for `admin' changed by user `admin'                        |
| - Schedule                                              | Jan 5 11:28:09       | info      | kernel: br0: topology change detected, propagating                          |
| Filters                                                 | Jan 5 11:28:09       | info      | kernel: br0: port 1 (vlan0) entering forwarding state                       |
| Website Filter                                          | Jan 5 11:28:09       | info      | kernel: br0: port 1 (vlan0) entering learning state                         |
| Status                                                  | Jan 5 11:28:09       | info      | kernel: br0: port 1 (vlan0) entering listening state                        |
| Wireless Information Statistics                         | Jan 5 11:28:09       | info      | kernel: vlan0: add 01:00:5e:00:00:01 mcast address to<br>master interface   |
| - 📁 Log                                                 | Jan 5 11:28:09       | info      | kernel: br0: topology change detected, propagating                          |
| Log Settings                                            | Jan 5 11:28:09       | info      | kernel: br0: port 2(eth1) entering forwarding state                         |
|                                                         | Jan 5 11:28:09       | info      | kernel: br0: port 2(eth1) entering learning state                           |
|                                                         | Jan 5 11:28:09       | info      | kernel: br0: port 2(eth1) entering listening state                          |
|                                                         | Jan 5 11:28:09       | info      | kernel: br0: port 1 (vlan0) entering disabled state                         |
|                                                         | Jan 5 11:28:09       | info      | kernel: vlan0: del 01:00:5e:00:00:01 mcast address from<br>vlan interface   |
|                                                         | Jan 5 11:28:09       | info      | kernel: vlan0: del 01:00:5e:00:00:01 mcast address from<br>master interface |

### Log Settings

| SMTP Server/IP<br>Address:            | The address of the SMTP (Simple Mail Transfer Protocol) server that                   | D-Link                                                                                                  |                                                                                                    | 802.11g Wireless Bridge |
|---------------------------------------|---------------------------------------------------------------------------------------|----------------------------------------------------------------------------------------------------|----------------------------------------------------------------------------------------------------|-------------------------|
| SMTP Sender:                          | The email address the logs will be sent from.                                         | Avanced Settings     Advanced Settings     Avanced Settings                                             | Configuration System System Log Settings SMTP Settings SMTP Discrete Content of Content of Content | Logout 💽 Help           |
| SMTP Recipient:                       | The email address the logs will be sent to. Click on Send Mail Now to send the email. | Virtual Server Si<br>Port Forwarding Si<br>Application Rules Si<br>Advanced Network Si<br>DDNS Schedule | MTP Server / IP Address  MTP Sender  MTP Recipient  Save Log File To Local Hard Drive  Save                                                                                                    | Send Mail Now           |
| Save Log File to<br>Local Hard Drive: | Click this button to save the log entries to a text file.                             | Filters     Filters     Vebsite Filter     Status     Device Information     Weekse Information         | Log Settings<br>Log Type                                                                                                    |                         |
| Log Type:                             | Select the type of information you would like the DWL-3150 to log.                    | Vivreless information<br>Statistics<br>Cog<br>View Log<br>Log Settings                                  | ☐ Dropped Packets<br>✓ Notice                                                                                                    | Apply                   |

# Tool Administrator Settings

| Limit Administrator IP:<br>User Name: | Enter an IP address that will be<br>allowed for the administrator to login.<br>Enter the 2nd IP address that will<br>be allowed for the administrator to<br>login.<br>You can customize user name as<br>an administrator of DWL-3150. The<br>default username is "admin" with no<br>password configured. | D-Link<br>Mome Tool<br>DWL-3150<br>Basic Settings<br>Wireless<br>LAN<br>Advanced Settings<br>Performance<br>Virtual Server<br>Port Forwarding<br>Port Forwarding<br>Port Forwarding<br>Application Rules<br>Firewall<br>Advanced Network | Configuration Syste Administrator Settings Limit Administrator IP Limit Administrator IP 1 Limit Administrator IP 2 Login Settings User Name | em                 | 802.11g Wire | eless Bridge |
|---------------------------------------|----------------------------------------------------------------------------------------------------|----------------------------------------------------------------------------------------------------|----------------------------------------------------------------------------------------------------|--------------------|--------------|--------------|
| Old Password:                         | Enter the old password.                                                                                                    | DDNS                                                                                                    | Old Password                                                                                                    |                    |              |              |
| New Password:                         | Enter a password in this field. The                                                                                                    | Network Filter                                                                                                    | Confirm New Password                                                                                                    | •••••              |              |              |
|                                       | password is case-sensitive. "A" is<br>a different character than "a." The<br>length should be between 0 and 12<br>characters.                                                                                                    | Status     Device Information     Wireless Information     Statistics     Log     View Log     Sog Settings                                                                                                    | Console Settings<br>Status<br>Timeout<br>SNMP Settings                                                                                       | ✓ Enable<br>3 Mins |              |              |
| Confirm New Password:                 | Type the password again to confirm it.                                                                                                    |                                                                                                    | SNMP Status                                                                                                    | Enable             |              |              |
| Console Settings Status:              | Enable or disable console.                                                                                                    |                                                                                                    | Authentication Protocol                                                                                                    | None 💌             |              |              |
| Timeout:                              | Select the time out period.                                                                                                    |                                                                                                    | Password<br>Confirm Password                                                                                                    | •••••••            |              |              |
| SNMP Status:                          | Enable or disable SNMP.                                                                                                    |                                                                                                    | Privacy Protocol<br>Password                                                                                                    | None 💌             |              |              |
| Security User Name:                   | Enter the security user name.                                                                                                    |                                                                                                    | Confirm Password                                                                                                    | ••••••             |              |              |
| Authentication Protocol:              | Choose MD5 or SHA1.                                                                                                    |                                                                                                    | <                                                                                                    | m                  | Арр          | × •          |
| Privacy Protocol:                     | Choose DES or AES.                                                                                                    |                                                                                                    |                                                                                                    |                    |              |              |

# Firmware Upgrade

#### **Upload Firmware** You can upgrade the firmware of the **D-Link** 802.11g Wireless Bridge From File: device using this tool. Make sure that the firmware you want to use 📙 Configuration 🗸 🏠 Home 🌠 Tool 👻 System 🔎 Logout 🕜 Help is saved on the local hard drive of 🚬 DWL-3150 Firmware Upload the computer. Click on Browse to 🗄 🍯 Basic Settings 📄 Wireless search the local hard drive for the - 📄 LAN Update Firmware From Local Hard Drive firmware to be used for the update. E 🕼 Advanced Settings Firmware Version: V1.00 📄 Performance Upgrading the firmware will not Firmware Date: Tue, 30 Jan 2007 📄 Virtual Server Browse.. Upload 📄 Port Forwarding -Upload Firmware From File change any of your system settings Application Rules but it is recommended that you 📄 Firewall Advanced Network save your system settings before - 📄 DDNS - 📄 Schedule doing a firmware upgrade. Please 🖻 í Filters 📄 Network Filter check the D-Link support site for 📄 Website Filter firmware updates at http://support. 🖻 í í Status Device Information dlink.com/. Wireless Information 📄 Statistics 🗄 í 💋 Log 📄 View Log 📄 Log Settings

# **Configuration File Upload and Download**

| Upload<br>Configuration File:<br>Load Settings to<br>Local Hard Drive: | Browse to the saved configuration<br>file you have in local drive and click<br>open and upload to update the<br>configuration.<br>Click download to save the current<br>configuration file to your local disk.<br>Note that if you save one configuration<br>with administrator's password now. | D-Lint C<br>Home Tool<br>DVL-3150<br>DVL-3150<br>Basic Settings<br>Virtual Server<br>Port Forwarding<br>Port Forwarding<br>Application Rules                                                    | Configuration System Configuration File Upload and Download Upload Configuration File Upload Configuration File : Upload | 802.11g Wireless Bridge |
|------------------------------------------------------------------------|----------------------------------------------------------------------------------------------------|----------------------------------------------------------------------------------------------------|----------------------------------------------------------------------------------------------------|-------------------------|
|                                                                        | after reset your, and then update<br>to this saved configuration file, the<br>password will be gone.                                                                                                    | Firewall Advanced Network DDNS Schedule Filters Network Filter Vebsite Filter Status Cog Vireless Information Vireless Information Vireless Information Cog Cog Cog Cog Cog Cog Cog Cog Cog Cog | Download Configuration File Load settings to Local Hard Drive : DownLoad                                                 |                         |

# **NTP Settings**

| NTP Information:         | Displays the current NTP settings.                          | D-Link                                                                                                    | 802.11g Wireless Bridge |
|--------------------------|-------------------------------------------------------------|----------------------------------------------------------------------------------------------------|-------------------------|
| NTP Server IP:           | Enter the NTP server IP, or choose from the drop-down menu. | ♦ Home X Tool      Tool      Configuration     System     DWL-3150     Basic Settings     NTP Settings                                                                                                    | Nogout 🛛 💽 Help         |
| NTP Time Zone:           | Select your time zone from the drop-down menu.              | Wireless     Image: Wireless       Image: LAN     Image: NTP Information       Image: Advanced Settings     NTP Server IP       Image: Performance     NTP Time Zone       Image: Virtual Server     Local Time       Image: Perforwarding     Jan/5/2007 12:21:25                                                                                                    |                         |
| Daylight Saving<br>Time: | Check the box to enable daylight savings time.              | Application Rules<br>Firewall<br>Advanced Network<br>DDNS<br>Schedule<br>Filters<br>Network Filter<br>Status<br>Device Information<br>Verbess Information<br>Verbess Information | Select NTP Server       |
|                          |                                                             |                                                                                                    |                         |

# Configuration Save and Activate

Clicking Save and Activate will save and activate all changes made to the configuration and reboot the system.

Clicking Discard Changes will discard all changes made to the configuration.

| D-Link                                                                                                    |                                                                                                    |                     | 802.11g Wireless Bridg |
|----------------------------------------------------------------------------------------------------|----------------------------------------------------------------------------------------------------|---------------------|------------------------|
| Home       Tool         DVUL-3150       Basic Settings         Wireless       LAN         Advanced Settings       Performance         Virtual Server       Port Forwarding         Advanced Network       DDNS         DDNS       Schedule         Filters       Wereless Information         Virtual Server       ODNS         DDNS       Schedule         Virtual Server       Network Filter         Virtual Server       Versite Filter         Status       Device Information         Vireless Information       Statistics         Log       View Log         Dog Settings       Log Settings | Configuration       Sy         Save and Activate         Discard Changes         NTP Information         NTP Server IP         NTP Time Zone         Local Time         NTP Server IP         NTP Server IP         NTP Server IP         NTP Server IP         NTP Server IP         NTP Server IP         NTP Time Zone         (GMT-08:00) Pacific Time (US & Daylight Saving Time | Jan/5/2007 12:21:25 | 802.11g Wireless Bridg |
|                                                                                                    |                                                                                                    |                     | Apply                  |

# System System Settings

System Restart: Click on to apply settings and restart.

Restore to Factory<br/>Default Settings:Click on Restore to reset to factory<br/>default settings.

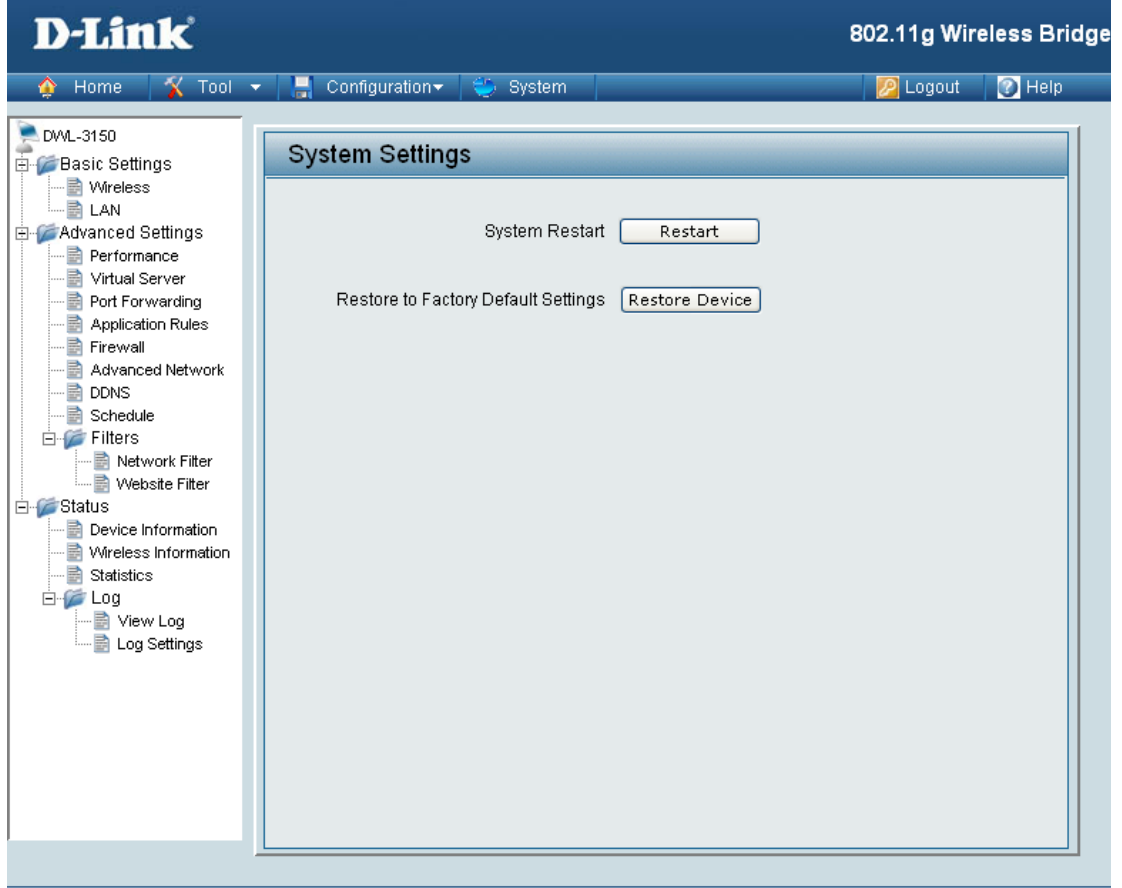

## **System Information**

| D-Link                         |                                                          |                                                                          | 802.11g Wireless Bridg |
|--------------------------------|----------------------------------------------------------|--------------------------------------------------------------------------|------------------------|
| 🛕 Home 🏾 🎸 Tool 🤜              | 🔹 🔚 Configuration 🕶                                      | 👙 System                                                                 | 💋 Logout 🛛 🕜 Help      |
| DVVL-3150<br>⊕-∭Basic Settings | System Informa                                           | ation                                                                    |                        |
| ⊕-<br>Status<br>↔              | Model Name<br>System Time<br>Up Time<br>Firmware Version | DWL-3150<br>Jan/5/2007 11:47:01<br>1mins 6sec<br>v1.00 , Fri ,5 Dec 2007 |                        |
|                                |                                                          |                                                                          |                        |

## Wireless Basics

D-Link wireless products are based on industry standards to provide easy-to-use and compatible high-speed wireless connectivity within your home, business or public access wireless networks. Strictly adhering to the IEEE standard, the D-Link wireless family of products will allow you to securely access the data you want, when and where you want it. You will be able to enjoy the freedom that wireless networking delivers.

A wireless local area network (WLAN) is a computer network that transmits and receives data with radio signals instead of wires. Wireless LANs are used increasingly in both home and office environments, and public areas such as airports, coffee shops and universities. Innovative ways to utilize WLAN technology are helping people to work and communicate more efficiently. Increased mobility and, the absence of cabling and other fixed infrastructures have proven to be beneficial for many users.

Under many circumstances, it may be desirable for mobile network devices to link to a conventional Ethernet LAN in order to use servers, printers or an Internet connection supplied through the wired LAN. A Wireless Router is a device used to provide this link.

### What is Wireless?

Wireless or WiFi technology is another way of connecting your computer to the network without using wires. WiFi uses radio frequency to connect wirelessly, so you have the freedom to connect computers anywhere in your home or office network.

### Why D-Link Wireless?

D-Link is the worldwide leader and award winning designer, developer, and manufacturer of networking products. D-Link delivers the performance you need at a price you can afford. D-Link has all the products you need to build your network.

### How does wireless work?

Wireless works similar to how cordless phones work, through radio signals that transmit data from point A to point B. But wireless technology has restrictions as to how you can access the network. You must be within the wireless network range area to be able to connect your computer. There are two different types of wireless networks Wireless Local Area Network (WLAN), and Wireless Personal Area Network (WPAN).

### Wireless Local Area Network (WLAN)

In a wireless local area network, a device called an Access Point (AP) connects computers to the network. The access point has a small antenna attached to it, which allows it to transmit data back and forth over radio signals. With an indoor access point, the signal can travel up to 300 feet. With an outdoor access point the signal can reach out up to 30 miles to serve places like manufacturing plants, industrial locations, college and high school campuses, airports, golf courses, and many other outdoor venues.

### Who uses wireless?

Wireless technology has become so popular in recent years that almost everyone is using it, whether it's for home, office, or business, D-Link has a wireless solution for it.

### Home

- Gives everyone at home broadband access
- Surf the web, check email, instant message, and etc
- Gets rid of the cables around the house
- Simple and easy to use

### **Small Office and Home Office**

- Stay on top of everything at home as you would at office
- Remotely access your office network from home
- Share Internet connection and printer with multiple computers
- No need to dedicate office space

### Where is wireless used?

Wireless technology is expanding everywhere, not just at home or the office. People like the freedom of mobility and it's becoming so popular that more and more public facilities now provide wireless access to attract people. A wireless connection in a public place is usually called a "hotspot".

Using a D-Link Cardbus Adapter with your laptop, you can access the hotspot to connect to the Internet from remote locations like: Airports, Hotels, Coffee Shops, Libraries, Restaurants, and Convention Centers.

A wireless network is easy to setup, but if you're installing it for the first time it could be quite a task not knowing where to start. That's why we've put together a few setup steps and tips to help you through the process of setting up a wireless network.

### Tips

Here are a few things to keep in mind, when you install a wireless network.

### **Centralize your router or Access Point**

Make sure you place the router/access point in a centralized location within your network for the best performance. Try to place the router/access point as high as possible in the room, so the signal gets dispersed throughout your home. If you have a two-story home, you may need a repeater to boost the signal to extend the range.

### **Eliminate Interference**

Place home appliances such as cordless telephones, microwaves, and televisions as far away as possible from the router/access point. This would significantly reduce any interference that the appliances might cause since they operate on the same frequency.

### Security

Don't let you next-door neighbors or intruders connect to your wireless network. Secure your wireless network by turning on the WPA or WEP security feature on the router. Refer to the product manual for detailed information on how to set security up.

## Wireless Modes

There are basically two modes of networking:

- Infrastructure All wireless clients will connect to an access point or wireless router.
- Ad-Hoc Directly connecting to another computer, for peer-to-peer communication, using wireless network adapters on each computer, such as two or more WNA-1330 wireless network Cardbus adapters.

An Infrastructure network contains an Access Point or wireless router. All the wireless devices, or clients, will connect to the wireless router or access point.

An Ad-Hoc network contains only clients, such as laptops with wireless cardbus adapters. All the adapters must be in Ad-Hoc mode to communicate.

# **Networking Basics**

### **Check your IP Address**

After you install your new D-Link adapter, by default, the TCP/IP settings should be set to obtain an IP address from a DHCP server (i.e. wireless router) automatically. To verify your IP address, please follow the steps below.

Click on **Start** > **Run**. In the run box type *cmd* and click **OK**.

At the prompt, type *ipconfig* and press Enter.

This will display the IP address, subnet mask, and the default gateway of your adapter.

If the address is 0.0.0.0, check your adapter installation, security settings, and the settings on your router. Some firewall software programs may block a DHCP request on newly installed adapters.

If you are connecting to a wireless network at a

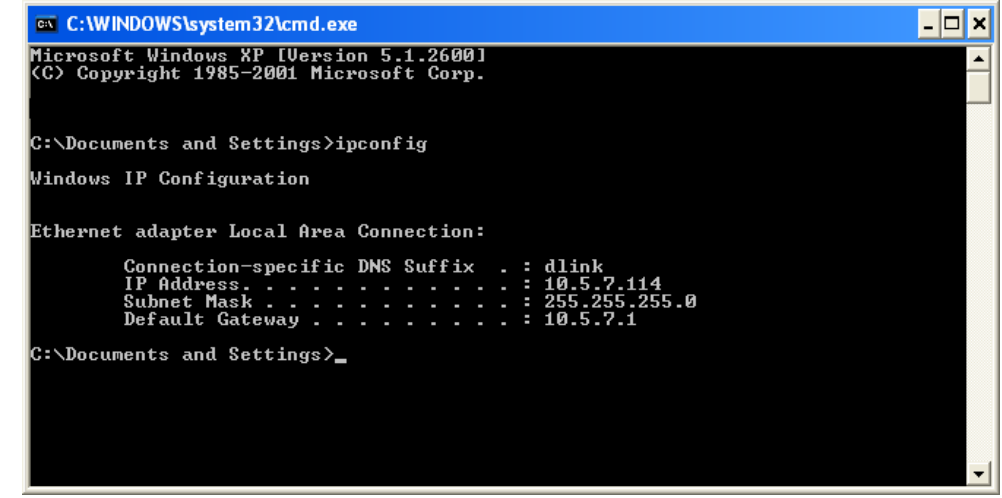

hotspot (e.g. hotel, coffee shop, airport), please contact an employee or administrator to verify their wireless network settings.

### **Statically Assign an IP Address**

If you are not using a DHCP capable gateway/router, or you need to assign a static IP address, please follow the steps below:

### Step 1

Windows<sup>®</sup> XP - Click on **Start** > **Control Panel** > **Network Connections**. Windows<sup>®</sup> 2000 - From the desktop, right-click **My Network Places** > **Properties**.

### Step 2

Right-click on the Local Area Connection which represents your D-Link network adapter and select Properties.

### Step 3

Highlight Internet Protocol (TCP/IP) and click Properties.

### Step 4

Click **Use the following IP address** and enter an IP address that is on the same subnet as your network or the LAN IP address on your router.

| You can get IP settings assigned<br>this capability. Otherwise, you ne<br>the appropriate IP settings.                                                                                                    | l automatically if your network supports<br>ed to ask your network administrator fo |
|----------------------------------------------------------------------------------------------------|-------------------------------------------------------------------------------------|
| Obtain an IP address autor                                                                                                    | natically                                                                           |
| Ose the following IP address                                                                                                    | s:                                                                                  |
| IP address:                                                                                                    | 192.168.0.52                                                                        |
| Subnet mask:                                                                                                    | 255 . 255 . 255 . 0                                                                 |
| Default gateway:                                                                                                    | 192.168.0.1                                                                         |
| Obtain DNS server address                                                                                                    | automatically                                                                       |
| → Use the following DNS served as a served of the served of the serv | rer addresses:                                                                      |
| Preferred DNS server:                                                                                                    | 192.168.0.1                                                                         |
| Alternate DNS server:                                                                                                    | <u>.</u>                                                                            |
|                                                                                                    | Advanced                                                                            |

Example: If the router's LAN IP address is 192.168.0.1, make your IP address 192.168.0.X where X is a number between 2 and 99. Make sure that the number you choose is not in use on the network. Set Default Gateway the same as the LAN IP address of your router (192.168.0.1).

Set Primary DNS the same as the LAN IP address of your router (192.168.0.1). The Secondary DNS is not needed or you may enter a DNS server from your ISP.

### Step 5

Click **OK** twice to save your settings.

# **Contacting Technical Support**

You can find software updates and user documentation on the D-Link website.

U.S. and Canadian customers can contact D-Link technical support through our web site, or by phone.

Tech Support for customers within the United States: D-Link Technical Support over the Telephone: (877) 354-6555

D-Link Technical Support over the Internet: http://support.dlink.com

Tech Support for customers within Canada: D-Link Technical Support over the Telephone: (877) 354-6560

D-Link Technical Support over the Internet: http://support.dlink.com

## Warranty

Subject to the terms and conditions set forth herein, D-Link Systems, Inc. ("D-Link") provides this Limited Warranty:

- Only to the person or entity that originally purchased the product from D-Link or its authorized reseller or distributor, and
- Only for products purchased and delivered within the fifty states of the United States, the District of Columbia, U.S. Possessions or Protectorates, U.S. Military Installations, or addresses with an APO or FPO.

### **Limited Warranty:**

D-Link warrants that the hardware portion of the D-Link product described below ("Hardware") will be free from material defects in workmanship and materials under normal use from the date of original retail purchase of the product, for the period set forth below ("Warranty Period"), except as otherwise stated herein.

- Hardware (excluding power supplies and fans): One (1) year
- Power supplies and fans: One (1) year
- Spare parts and spare kits: Ninety (90) days

The customer's sole and exclusive remedy and the entire liability of D-Link and its suppliers under this Limited Warranty will be, at D-Link's option, to repair or replace the defective Hardware during the Warranty Period at no charge to the original owner or to refund the actual purchase price paid. Any repair or replacement will be rendered by D-Link at an Authorized D-Link Service Office. The replacement hardware need not be new or have an identical make, model or part. D-Link may, at its option, replace the defective Hardware or any part thereof with any reconditioned product that D-Link reasonably determines is substantially equivalent (or superior) in all material respects to the defective Hardware. Repaired or replacement hardware will be warranted for the remainder of the original Warranty Period or ninety (90) days, whichever is longer, and is subject to the same limitations and exclusions. If a material defect is incapable of correction, or if D-Link determines that it is not practical to repair or replace the defective Hardware. All Hardware or part thereof that is replaced by D-Link upon return to D-Link of the defective Hardware. All Hardware or part thereof that is replaced by D-Link, or for which the purchase price is refunded, shall become the property of D-Link upon replacement or refund.

### Limited Software Warranty:

D-Link warrants that the software portion of the product ("Software") will substantially conform to D-Link's then current functional specifications for the Software, as set forth in the applicable documentation, from the date of original retail purchase of the Software for a period of ninety (90) days ("Software Warranty Period"), provided that the Software is properly installed on approved hardware and operated as contemplated in its documentation. D-Link further warrants that, during the Software Warranty Period, the magnetic media on which D-Link delivers the Software will be free of physical defects. The customer's sole and exclusive remedy and the entire liability of D-Link and its suppliers under this Limited Warranty will be, at D-Link's option, to replace the non-conforming Software (or defective media) with software that substantially conforms to D-Link's functional specifications for the Software or to refund the portion of the actual purchase price paid that is attributable to the Software. Except as otherwise agreed by DLink in writing, the replacement Software is provided only to the original licensee, and is subject to the terms and conditions of the license granted by D-Link for the Software. Replacement Software will be warranted for the remainder of the original Warranty Period and is subject to the same limitations and exclusions. If a material non-conformance is incapable of correction, or if D-Link determines in its sole discretion that it is not practical to replace the non-conforming Software (and all copies the original licensee for the non-conforming Software will be refunded by D-Link; provided that the non-conforming Software (and all copies thereof) is first returned to D-Link. The license granted respecting any Software for which a refund is given automatically terminates.

### Non-Applicability of Warranty:

The Limited Warranty provided hereunder for Hardware and Software portions of D-Link's products will not be applied to and does not cover any refurbished product and any product purchased through the inventory clearance or liquidation sale or other sales in which D-Link, the sellers, or the liquidators expressly disclaim their warranty obligation pertaining to the product and in that case, the product is being sold "As-Is" without any warranty whatsoever including, without limitation, the Limited Warranty as described herein, notwithstanding anything stated herein to the contrary.

### Submitting A Claim:

The customer shall return the product to the original purchase point based on its return policy. In case the return policy period has expired and the product is within warranty, the customer shall submit a claim to D-Link as outlined below:

- The customer must submit with the product as part of the claim a written description of the Hardware defect or Software nonconformance in sufficient detail to allow DLink to confirm the same, along with proof of purchase of the product (such as a copy of the dated purchase invoice for the product) if the product is not registered.
- The customer must obtain a Case ID Number from D-Link Technical Support at 1-877-453-5465, who will attempt to assist the customer in resolving any suspected defects with the product. If the product is considered defective, the customer must obtain a Return Material Authorization ("RMA") number by completing the RMA form and entering the assigned Case ID Number at https://rma.dlink.com/.

- After an RMA number is issued, the defective product must be packaged securely in the original or other suitable shipping
  package to ensure that it will not be damaged in transit, and the RMA number must be prominently marked on the outside
  of the package. Do not include any manuals or accessories in the shipping package. DLink will only replace the defective
  portion of the product and will not ship back any accessories.
- The customer is responsible for all in-bound shipping charges to D-Link. No Cash on Delivery ("COD") is allowed. Products sent COD will either be rejected by D-Link or become the property of D-Link. Products shall be fully insured by the customer and shipped to D-Link Systems, Inc., 17595 Mt. Herrmann, Fountain Valley, CA 92708. D-Link will not be held responsible for any packages that are lost in transit to D-Link. The repaired or replaced packages will be shipped to the customer via UPS Ground or any common carrier selected by D-Link. Return shipping charges shall be prepaid by D-Link if you use an address in the United States, otherwise we will ship the product to you freight collect. Expedited shipping is available upon request and provided shipping charges are prepaid by the customer. D-Link may reject or return any product that is not packaged and shipped in strict compliance with the foregoing requirements, or for which an RMA number is not visible from the outside of the package. The product owner agrees to pay D-Link's reasonable handling and return shipping charges for any product that is not packaged and shipped in accordance with the foregoing requirements, or that is determined by D-Link not to be defective or non-conforming.

### What Is Not Covered:

The Limited Warranty provided herein by D-Link does not cover:

Products that, in D-Link's judgment, have been subjected to abuse, accident, alteration, modification, tampering, negligence, misuse, faulty installation, lack of reasonable care, repair or service in any way that is not contemplated in the documentation for the product, or if the model or serial number has been altered, tampered with, defaced or removed; Initial installation, installation and removal of the product for repair, and shipping costs; Operational adjustments covered in the operating manual for the product, and normal maintenance; Damage that occurs in shipment, due to act of God, failures due to power surge, and cosmetic damage; Any hardware, software, firmware or other products or services provided by anyone other than D-Link; and Products that have been purchased from inventory clearance or liquidation sales or other sales in which D-Link, the sellers, or the liquidators expressly disclaim their warranty obligation pertaining to the product.

While necessary maintenance or repairs on your Product can be performed by any company, we recommend that you use only an Authorized D-Link Service Office. Improper or incorrectly performed maintenance or repair voids this Limited Warranty.

### **Disclaimer of Other Warranties:**

EXCEPT FOR THE LIMITED WARRANTY SPECIFIED HEREIN, THE PRODUCT IS PROVIDED "AS-IS" WITHOUT ANY WARRANTY OF ANY KIND WHATSOEVER INCLUDING, WITHOUT LIMITATION, ANY WARRANTY OF MERCHANTABILITY, FITNESS FOR A PARTICULAR PURPOSE AND NONINFRINGEMENT.

IF ANY IMPLIED WARRANTY CANNOT BE DISCLAIMED IN ANY TERRITORY WHERE A PRODUCT IS SOLD, THE DURATION OF SUCH IMPLIED WARRANTY SHALL BE LIMITED TO THE DURATION OF THE APPLICABLE WARRANTY PERIOD SET FORTH ABOVE. EXCEPT AS EXPRESSLY COVERED UNDER THE LIMITED WARRANTY PROVIDED HEREIN, THE ENTIRE RISK AS TO THE QUALITY, SELECTION AND PERFORMANCE OF THE PRODUCT IS WITH THE PURCHASER OF THE PRODUCT.

### Limitation of Liability:

TO THE MAXIMUM EXTENT PERMITTED BY LAW, D-LINK IS NOT LIABLE UNDER ANY CONTRACT, NEGLIGENCE, STRICT LIABILITY OR OTHER LEGAL OR EQUITABLE THEORY FOR ANY LOSS OF USE OF THE PRODUCT, INCONVENIENCE OR DAMAGES OF ANY CHARACTER, WHETHER DIRECT, SPECIAL, INCIDENTAL OR CONSEQUENTIAL (INCLUDING, BUT NOT LIMITED TO, DAMAGES FOR LOSS OF GOODWILL, LOSS OF REVENUE OR PROFIT, WORK STOPPAGE, COMPUTER FAILURE OR MALFUNCTION, FAILURE OF OTHER EQUIPMENT OR COMPUTER PROGRAMS TO WHICH D-LINK'S PRODUCT IS CONNECTED WITH, LOSS OF INFORMATION OR DATA CONTAINED IN, STORED ON, OR INTEGRATED WITH ANY PRODUCT RETURNED TO D-LINK FOR WARRANTY SERVICE) RESULTING FROM THE USE OF THE PRODUCT, RELATING TO WARRANTY SERVICE, OR ARISING OUT OF ANY BREACH OF THIS LIMITED WARRANTY, EVEN IF D-LINK HAS BEEN ADVISED OF THE POSSIBILITY OF SUCH DAMAGES. THE SOLE REMEDY FOR A BREACH OF THE FOREGOING LIMITED WARRANTY IS REPAIR, REPLACEMENT OR REFUND OF THE DEFECTIVE OR NONCONFORMING PRODUCT. THE MAXIMUM LIABILITY OF D-LINK UNDER THIS WARRANTY IS LIMITED TO THE PURCHASE PRICE OF THE PRODUCT COVERED BY THE WARRANTY. THE FOREGOING EXPRESS WRITTEN WARRANTIES AND REMEDIES ARE EXCLUSIVE AND ARE IN LIEU OF ANY OTHER WARRANTIES OR REMEDIES, EXPRESS, IMPLIED OR STATUTORY.

### **Governing Law:**

This Limited Warranty shall be governed by the laws of the State of California. Some states do not allow exclusion or limitation of incidental or consequential damages, or limitations on how long an implied warranty lasts, so the foregoing limitations and exclusions may not apply. This Limited Warranty provides specific legal rights and you may also have other rights which vary from state to state.

### **Trademarks:**

D-Link is a registered trademark of D-Link Systems, Inc. Other trademarks or registered trademarks are the property of their respective owners.

### **Copyright Statement:**

No part of this publication or documentation accompanying this product may be reproduced in any form or by any means or used to make any derivative such as translation, transformation, or adaptation without permission from D-Link Corporation/D-Link Systems, Inc., as stipulated by the United States Copyright Act of 1976 and any amendments thereto. Contents are subject to change without prior notice.

Copyright ©2008 by D-Link Corporation/D-Link Systems, Inc. All rights reserved.

### **CE Mark Warning:**

This is a Class B product. In a domestic environment, this product may cause radio interference, in which case the user may be required to take adequate measures.

### **FCC Statement:**

This equipment has been tested and found to comply with the limits for a Class B digital device, pursuant to part 15 of the FCC Rules. These limits are designed to provide reasonable protection against harmful interference in a residential installation. This equipment generates, uses, and can radiate radio frequency energy and, if not installed and used in accordance with the instructions, may cause harmful interference to radio communication. However, there is no guarantee that interference will not occur in a particular installation. If this equipment does cause harmful interference to radio or television reception, which can be determined by turning the equipment off and on, the user is encouraged to try to correct the interference by one or more of the following measures:

- Reorient or relocate the receiving antenna.
- Increase the separation between the equipment and receiver.
- Connect the equipment into an outlet on a circuit different from that to which the receiver is connected.
- Consult the dealer or an experienced radio/TV technician for help.

For detailed warranty information applicable to products purchased outside the United States, please contact the corresponding local D-Link office.

# Registration

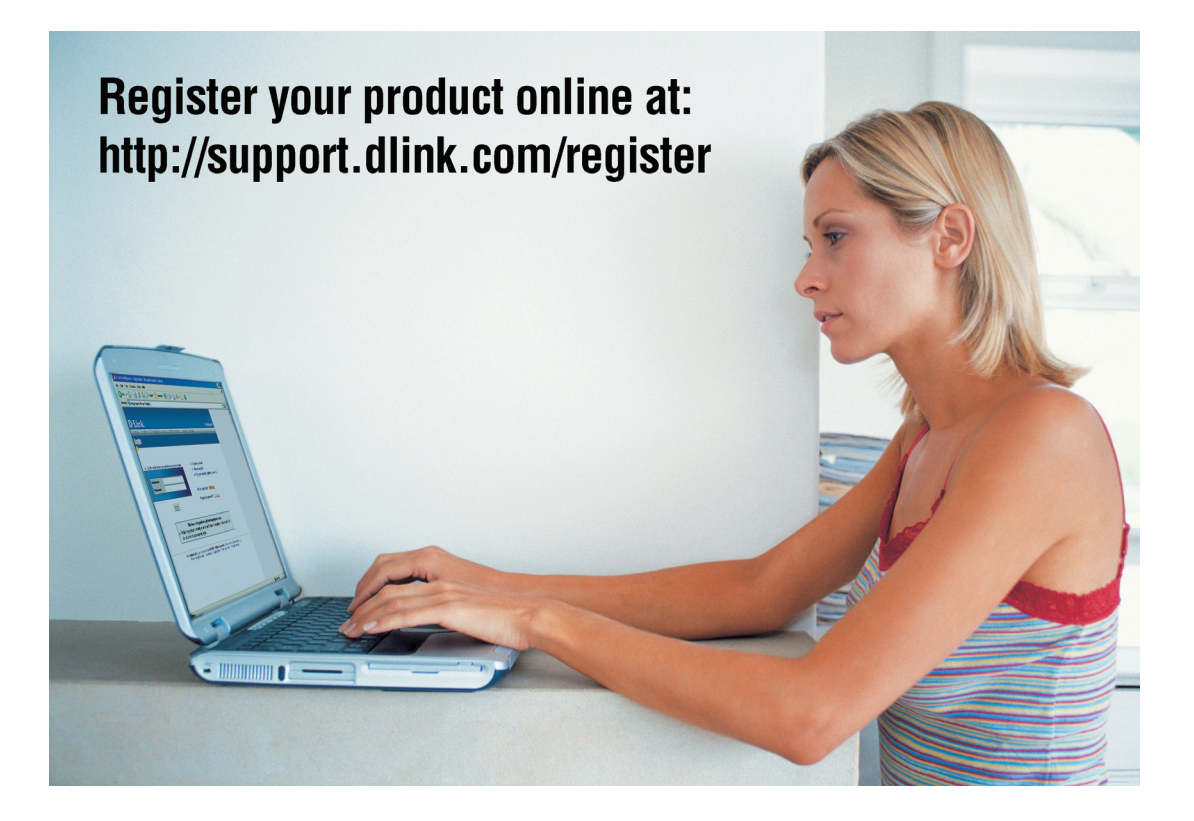

Product registration is entirely voluntary and failure to complete or return this form will not diminish your warranty rights.

Version 1.2 April 10, 2008